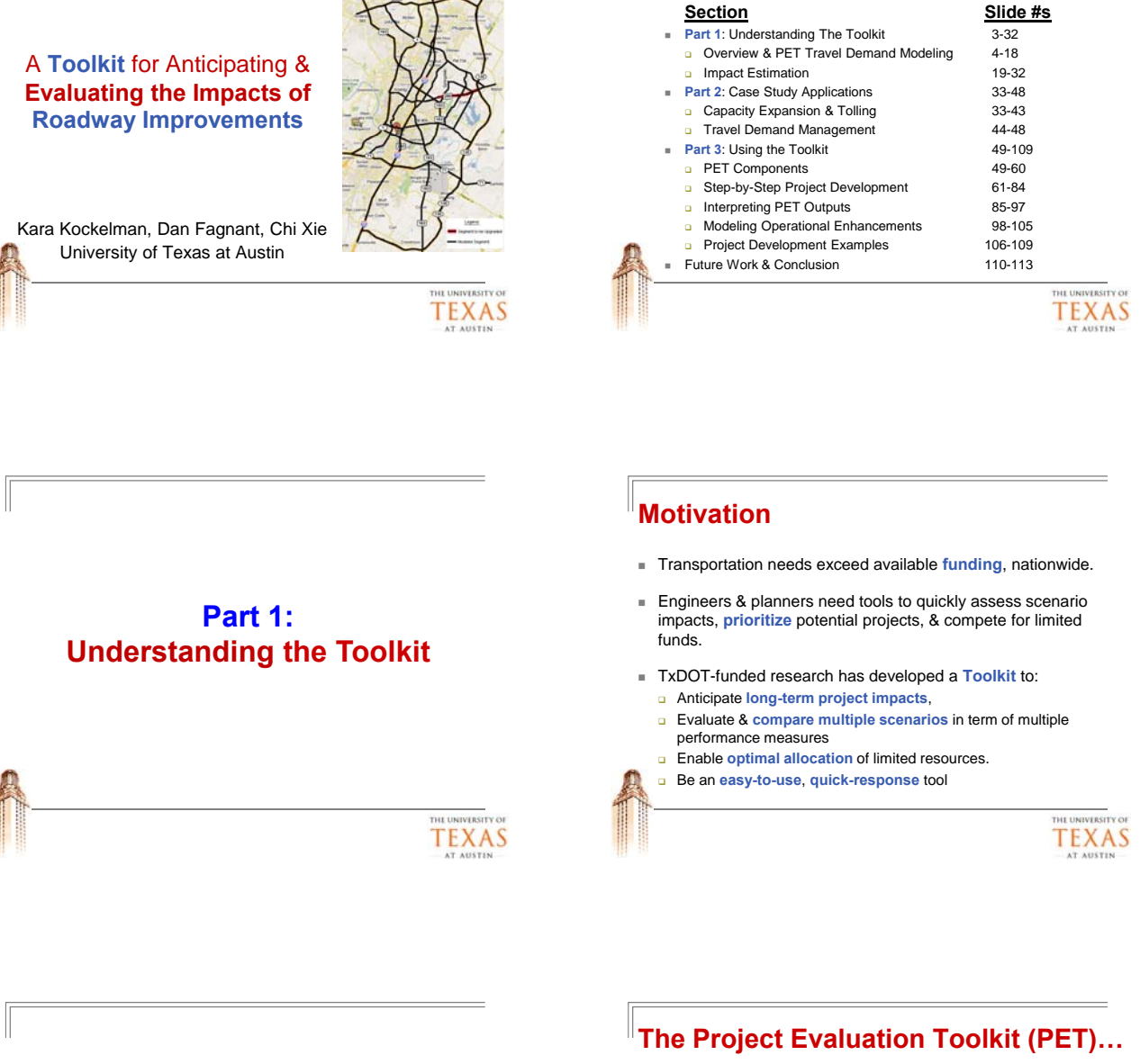

- Is a quick-response, computationally efficient tool that approximates full-scale planning model results, while providing a comprehensive picture of project impacts.
- Impacts include traveler welfare, emissions, crash counts (by type), travel time reliability, & toll revenues.

Outline

- To evaluate many project types, including road capacity expansion & road pricing (by mode and/or time of day), as well as many operations strategies (e.g., ATIS, shoulder use, ramp metering, speed harmonization & incident mgmt).
- Allows for sensitivity analysis (of all impacts, including B/C ratios & NPVs) using Monte Carlo simulation & optimal multi-project budgeting.

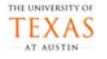

#### Just What is this Toolkit?

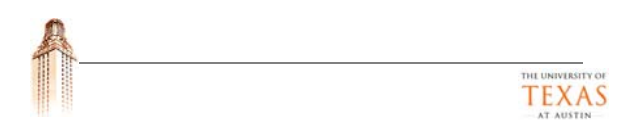

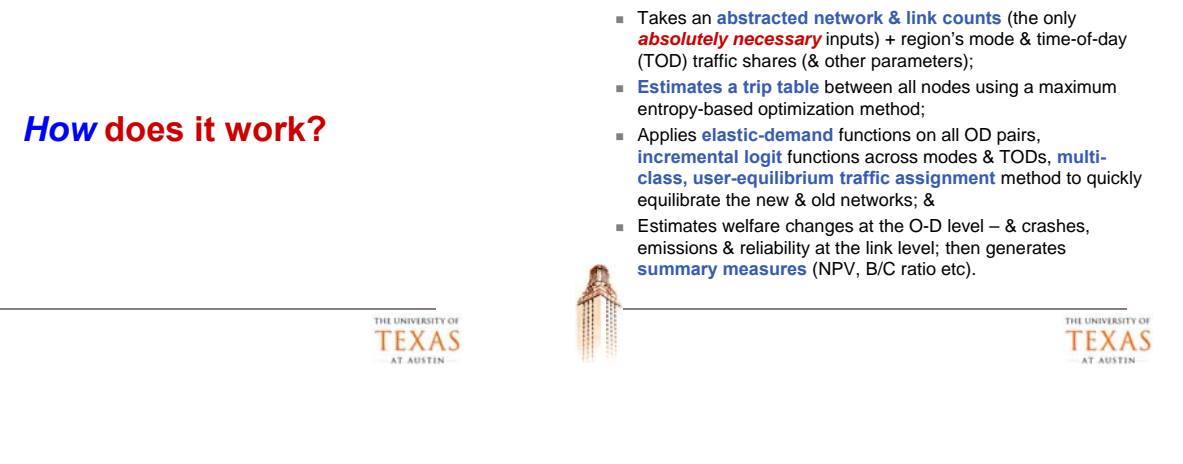

The Toolkit...

#### Toolkit Software Design

#### Software Modules

- Excel spreadsheet: For data storage, manipulation, & visualization
- C++ programs: Travel demand estimation (estimating trip tables & network flow patterns across modes, times of day & routes)
- VBA macros: Data & parameter communication between Excel & C++ programs

| Excel spreadsheet |  |
|-------------------|--|
| Data sets         |  |
| <b>↓</b> ↑        |  |
| VBA macros        |  |
|                   |  |
|                   |  |
| C++ programs      |  |
|                   |  |

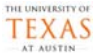

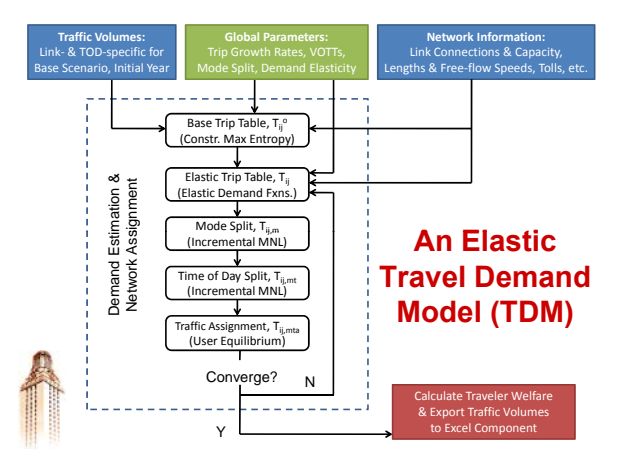

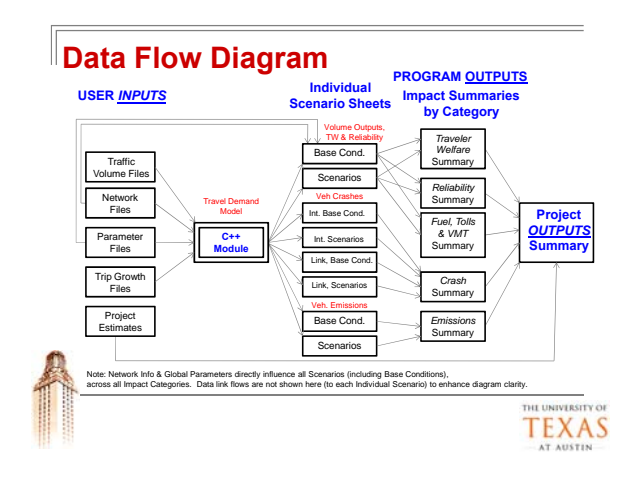

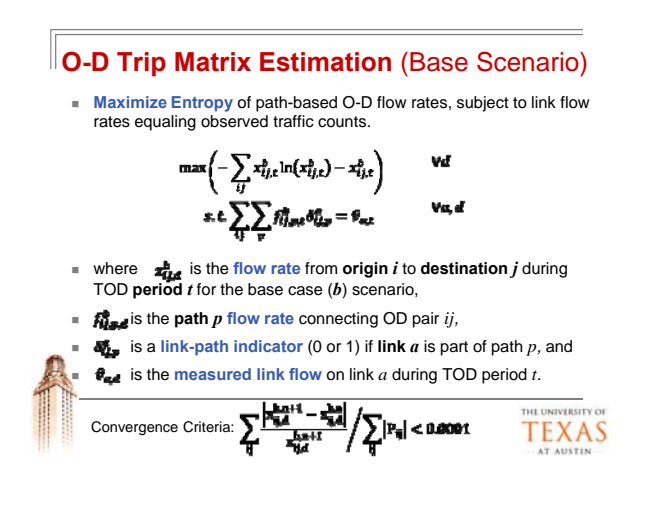

#### **O-D Trip Matrix Estimation** (2)

- This ME problem is solved by using a modified version of the Frank-Wolfe algorithm with column generation:
- Step 0: Find a feasible initial O-D matrix (x<sub>ij,t</sub>).
- Step 1: Find an auxiliary matrix (y<sub>ij,d</sub>) by solving:

 $\min\left(\sum_{IJ} y_{ij,t} ln(x_{IJ,t}^n)\right) \qquad s.t. \sum_{IJ} \sum_{T} f_{ij,t,t} \theta_{IJ,T}^n - \theta_{n,t}$ 

- Step 2: Find optimal step size for  $\theta \in (0,1)$ .
- Step 3: Update solution:  $x_{ijt}^{n+1} = x_{ijt}^n + f(y_{ijt} x_{ijt}^n)$

Step 4: Test for convergence (& return to Step 1 till converged).

TEXAS

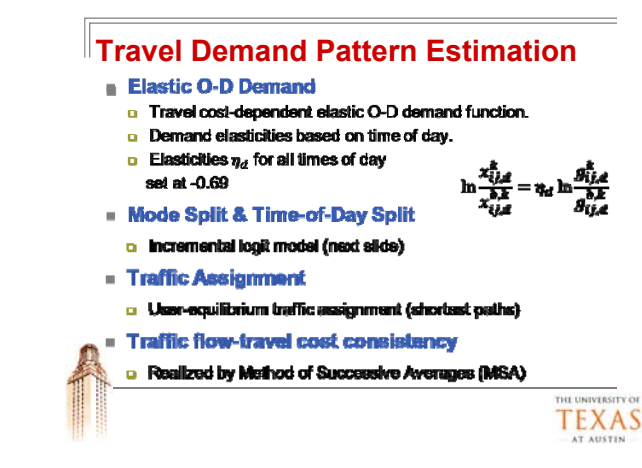

#### Incremental Logit Model

Piles - Andeline Zee Files - Andeline

- where provide the base probability for each mode m, traveler class k (with differing VOTTs, etc.) & OD pair ij.
- $\lambda_m$  is mode-choice scale parameter.
- A state is the change in generalized costs between the base case & alternative scenario.
  - A very similar equation used model TOD shifting.

TEXAS

#### Sensitivity Analysis

- 21 parameters allowed to vary
- 65 values assessed (B/Cs & NPVs, crash counts, emissions totals, key-link volumes, toll revenues, etc.).
- Average ± 1 SD values summarized (& analyst has access to all runs' predictions).
- Toolkit assumes lognormal distribution of parameters.
- Up to 100 trials may be conducted during sensitivity testing.

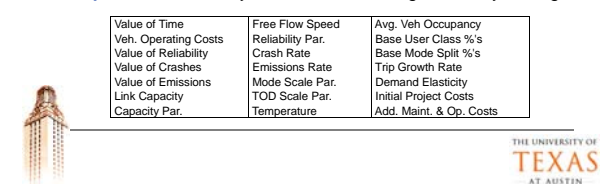

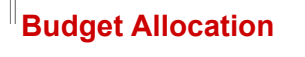

- Toolkit provides framework for maximizing traveler benefits from a selection of available projects.
- Constraints may include:
  - Budget constraints
  - Regional constraints optional (ex: each region assigned min. \$)
  - Project type constraints optional (ex: non-motorized, capacity, safety)
     Total cost

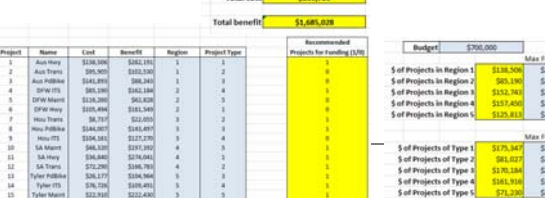

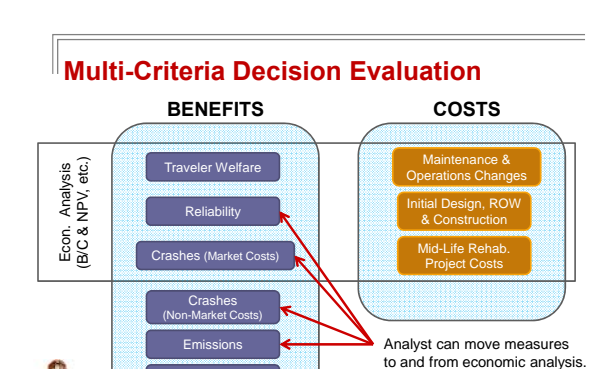

Toll Reve

TEXAS

#### How are performance measures and Impacts calculated?

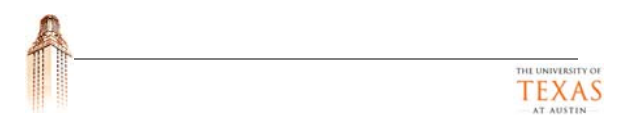

#### **Travel Demand Growth**

- Assumed exponential (though analyst can specify linear).
- All nodes serve as potential origins & destinations.
- Analyst can vary expected growth for each individual node (e.g., high growth in developing areas & low growth in built-out neighborhoods).

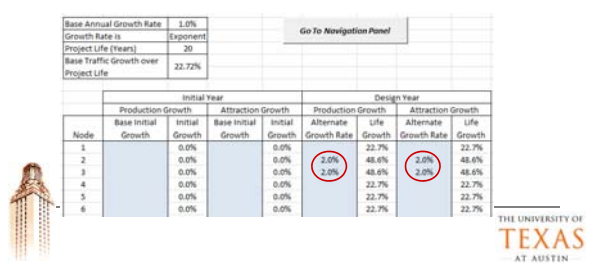

#### Impact Assessment Over Time

- Impacts are assessed for every scenario, in the Initial Year (of project) & (final) Design Life Year.
- Impacts are exponentially interpolated for Interim Years by answering the question,
- "At what rate do impacts need to grow in order to reach the final year value?"

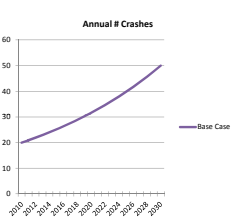

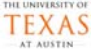

#### Traveler Welfare Estimation

- User Surplus: Amount of money that travelers are willing to pay for new travel context (relative to base case context), approximated by Rule of Half (applied to each O-D pair, for each TOD, User Class & Mode).
- RoH is applied on the O-D level.
- Calculated based on a combination of travel time (\$/hr) & operating costs (\$/mi).
   Old travel cost user classes) & different operating costs (light vs. heavy vehicles).

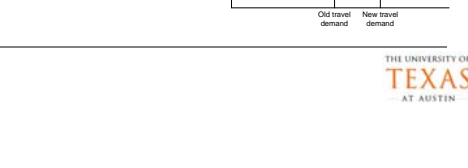

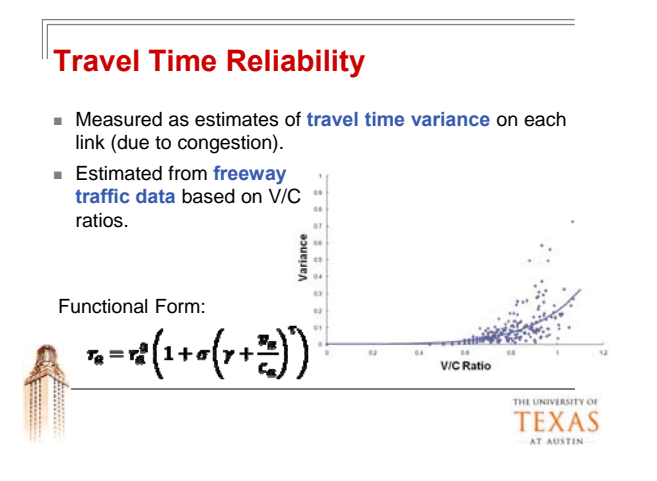

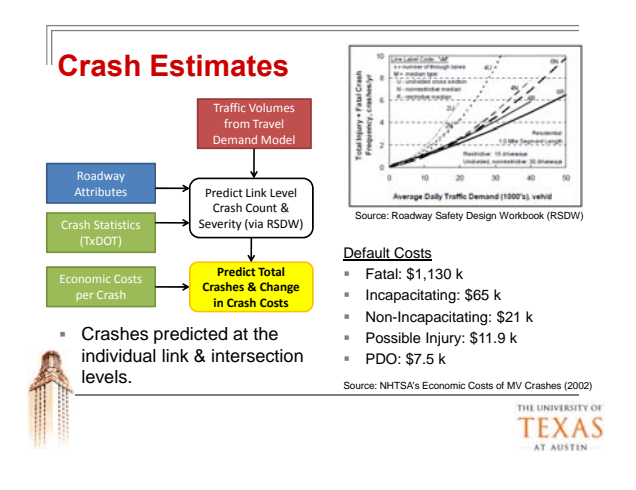

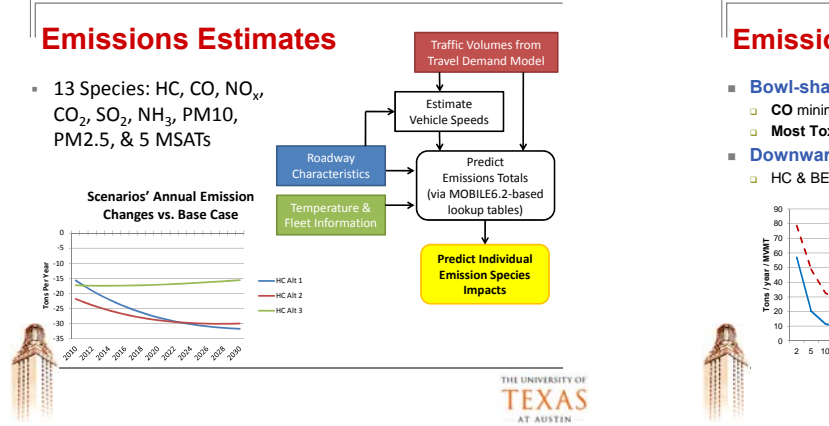

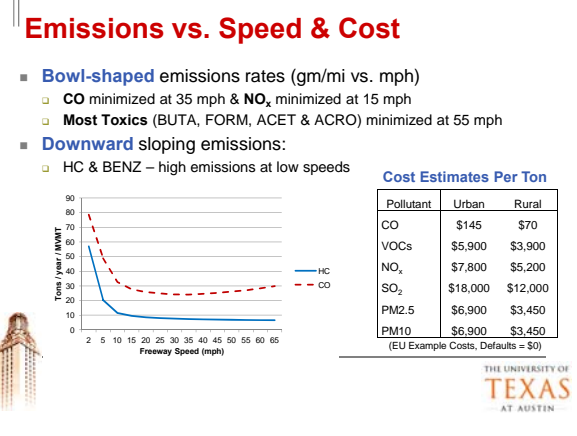

#### Fuel Efficiency

General fuel efficiency relation to speed:

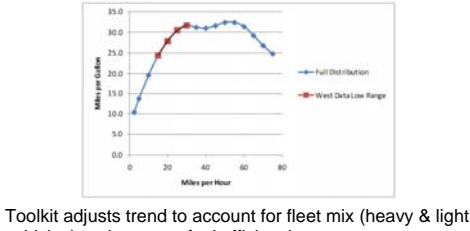

vehicles) and average fuel efficiencies.

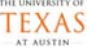

#### Fuel Use & Tolling Revenues

- Fuel use is based on vehicle speeds & average fleet fuel efficiency by year (including heavy trucks).
- Toll revenues help determine project financing feasibility.
- Reported for analyst use (but not included as individual components in B/C, NPV & other summary measures).
  - Fuel use reflected in operating costs & emissions.
  - Tolling costs reflected in traveler welfare.

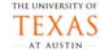

#### Advance Traveler Information Systems (ATIS)

н.

- Includes Variable Message Signs, Hwy Advisory Radio, Internet-based ATIS, In-vehicle route guidance, etc.
  - Travel time savings estimate = # of crashes per year × # of major incidents per crash
  - × % of incidents during congested times
  - × # of travelers on road exposed to ATIS strategy
  - × % of those travelers who change route & save time
  - × Avg. time savings per traveler who changes route.
- Final \$ Benefit = Avg. VOTT \* Total Travel Time Savings

ATIS, Speed Harmonization & Incident Management

- These strategies are assumed to influence nonrecurring events & therefore the model assumes that these strategies will not significantly impact travel patterns.
- Therefore, analysts do not re-run the demand model to evaluate these strategies.
- Frequency of events estimated based on # crashes per year, on the impacted links, as predicted by the Toolkit.
- Assessed impacts are in the form of changes in emissions, travel times & crashes, depending on the strategy.

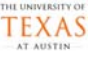

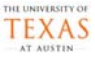

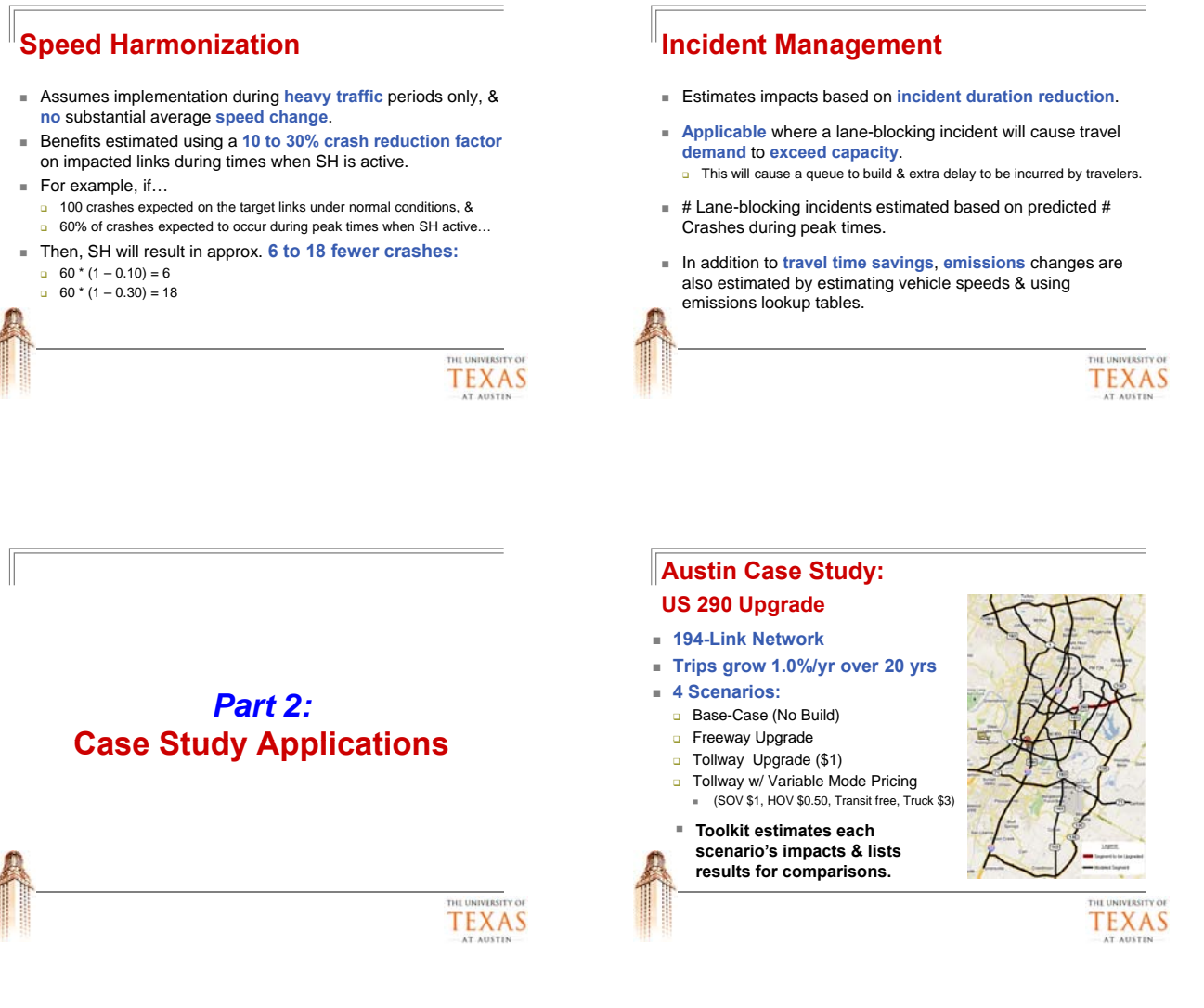

#### Project Costs & Capacity Benefits

| Scenario                | Project<br>Cost | Added<br>Maint. Costs | Section<br>Capacity |
|-------------------------|-----------------|-----------------------|---------------------|
| Base Case (No Build)    | \$0             | \$0                   | 3080 veh/hr         |
| Freeway Upgrade         | \$71.8 M        | \$430 k/yr            | 7640 veh/hr         |
| Tollway Upgrade         | \$80.5 M        | \$1,200 k/yr          | 7640 veh/hr         |
| Tollway w/ var. Pricing | \$80.5 M        | \$1,200 k/yr          | 7640 veh/hr         |

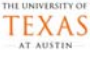

### Results: Impacts over Time – Relative to Base Case: Traveler Welfare

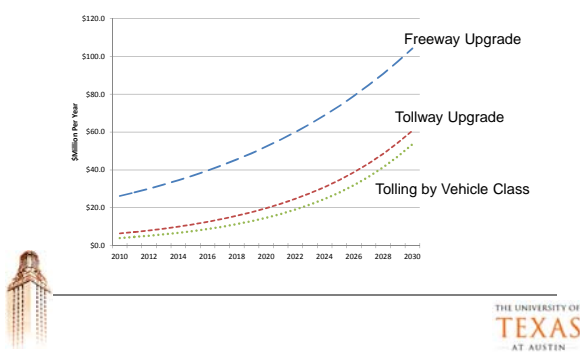

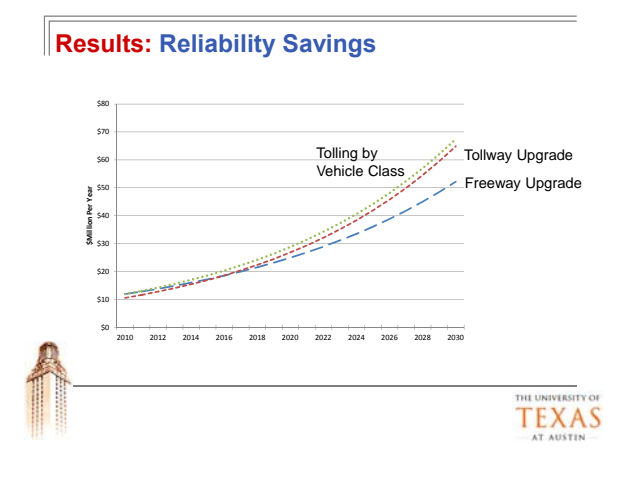

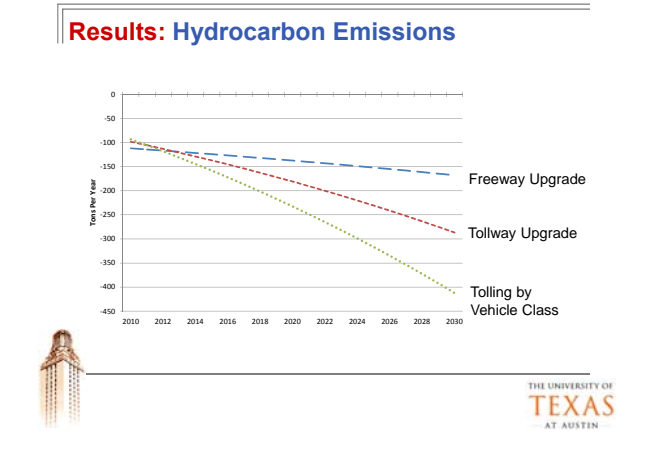

#### Results: Fatal & Injury Crashes

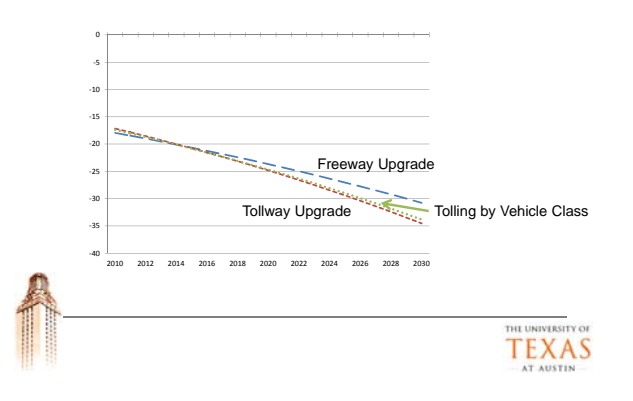

#### Results: Summary Measures Preferred Alternative: Freeway Upgrade

However both the Tollway Upgrade or the Tolling by Vehicle class alternative scenarios deliver substantial traveler benefits while providing funds to finance the project.

|                                     | Base Case:  | Freeway     | Tollway      | Tolling by |
|-------------------------------------|-------------|-------------|--------------|------------|
|                                     | No Build    | Upgrade     | Upgrade      | Veh. Class |
| Total Initial Costs                 | \$0         | \$71.8 M    | \$80.5 M     | \$80.5 M   |
| Change in Maint. & Operations Costs | \$0         | \$0.43 M    | \$1.18 M     | \$1.18 M   |
| Interim Project Cost                | \$30 M      | \$0         | \$0          | \$0        |
| Interim Project Year                | 2020        | N/A         | N/A          | N/A        |
|                                     |             |             |              |            |
| Net Present Value                   | \$0         | \$734 M     | \$223 M      | \$378 M    |
| Internal Rate of Return             | N/A         | 90%         | 17%          | 30%        |
| Benefit / Cost Ratio                | N/A         | 14:1        | 4:1          | 6:1        |
| Payback Period                      | N/A         | 2.3 years   | 10.9 years   | 6.1 years  |
| Economic Summar                     | ry Measures | s of Projec | ct Alternati | ves        |
|                                     |             |             |              | THE UNIT   |
|                                     |             |             |              | TE         |
|                                     |             |             |              |            |

#### Results: Net Benefits by Category

- Main impacts come from Traveler Welfare & Reliability.
- Safety values are small . in comparison.

Note: Safety changes

represent Market or Economic Costs only

(not pain & suffering or value of life).

|                                   | Base Case:<br>No Build | Grade Sep.<br>Freeway | Grade Sep.<br>Tollway | Tolling by<br>Veh. Class |
|-----------------------------------|------------------------|-----------------------|-----------------------|--------------------------|
| Initial Year<br>Monetary Benefits | \$0 M                  | \$31 M                | \$0.9 M               | \$12 M                   |
| Traveler Welfare                  | \$0                    | \$23.7                | -\$0.1                | \$5.0                    |
| Reliability                       | \$0                    | \$7.0                 | \$0.4                 | \$6.3                    |
| Crashes                           | \$0                    | \$0.7                 | \$0.6                 | \$0.7                    |
|                                   | Base Case:<br>No Build | Grade Sep.<br>Freeway | Grade Sep.<br>Tollway | Veh. Clas                |
|                                   | Base Case:             | Grade Sep.            | Grade Sep.            | Tolling by               |
| Design Life Year                  |                        |                       |                       |                          |
| Monetary Benefits                 | \$0 M                  | \$130 M               | \$85 M                | \$98 M                   |
| Traveler Welfare                  | \$0                    | \$77                  | \$22                  | \$49                     |
| Poliability                       | \$0                    | \$52                  | \$62                  | \$47                     |
| reliability                       |                        |                       |                       |                          |

#### Project Financing Evaluation

|                                         |          | 290 Freeway | 290 Tollway | 290 Tolling by |
|-----------------------------------------|----------|-------------|-------------|----------------|
| Project Financing (\$M)                 | No Build | Upgrade     | Upgrade     | Vehicle Class  |
| NPV of New Tolling Revenues             | \$0      | \$1.6       | \$216       | \$209          |
| NPV of Initial and Future Project Costs | \$0      | \$56        | \$73        | \$73           |
| Project Financing Perspective NPV       | \$0      | -\$56       | \$144       | \$136          |
| Project Financing Perspective IRR       | N/A      | N/A         | 24.1%       | 22.8%          |
| Project Financing Perspective PP        | N/A      | > 20 years  | 6.1         | 6.5            |
| NPV of Project Impacts                  | \$0      | \$790       | \$295       | \$450          |
| Agency Perspective NPV                  | -\$18    | \$736       | \$440       | \$587          |

- 290 Tolleop Flacte Tollingging and the galances of the back scaling
   byget for a flag type to the still
   byget for a flag type to the still
- plansichedinegerekkerstuerstijnelth die dereipuppier oproject costs.

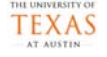

#### Sensitivity Testing: B/C Ratios

 600 Iterations Conducted on the Freeway Upgrade & Tollway Upgrade (by veh. Class).

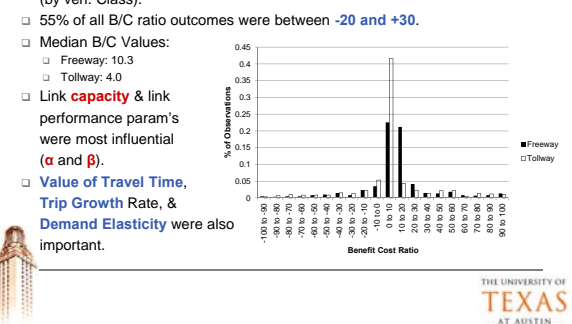

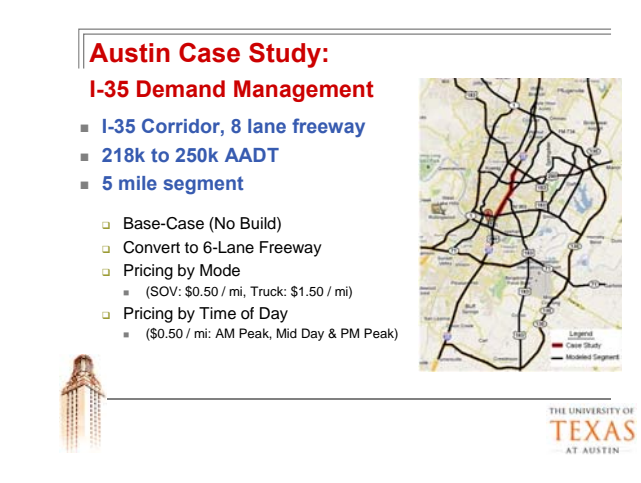

#### **Unintended Consequences?**

#### VMT falls on I-35, but Increases system-wide.

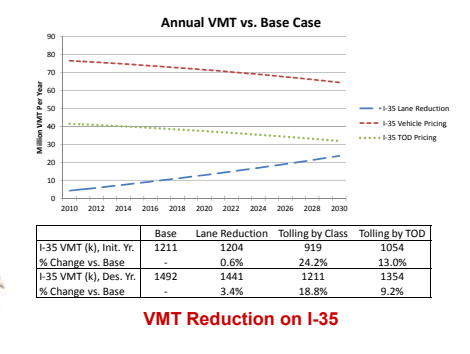

#### **Crashes and Emissions Increase**

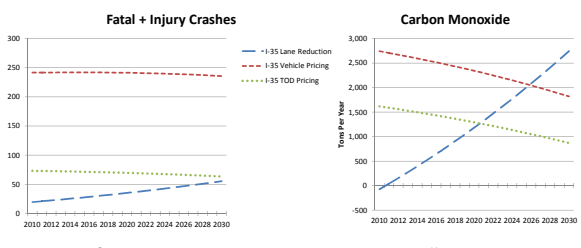

Caused by increased VMT, but also by traffic to arterials which have greater emissions (due to more stop-and-go traffic) & crashes (due to more vehicle conflicts).

#### What Happened?

 Instead of foregoing trips or switching to better times of day or modes, travelers took longer, alternate routes to reach their destinations.

#### Break: Coffee & Snacks

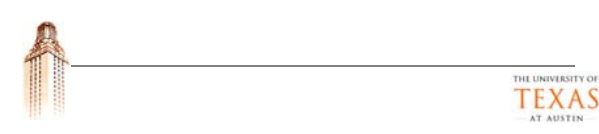

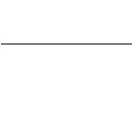

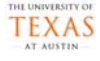

TEXAS

#### *Part 3:* Using the Toolkit

TH UNIVESTIVO TEXAS

#### Toolkit Components (2)

- Trip Table Estimator (application, tdm\_matrix.exe)
  - Estimates a base Trip Table based on the existing network & traffic volumes.
- Network Flow Estimator (application, *tdm\_flow.exe*)
   Estimates traffic flows by user class, mode & time of day.
   Estimates traveler welfare.
- Toolkit Upload File (Excel, Upload\_toolkit\_file.xls)
- Source file for user inputs to be automatically uploaded to Main Toolkit File.
- Contains reference cells for network & new parameter value source documentation.

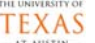

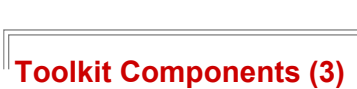

**Toolkit Components** 

measures.

results.

Main Toolkit File (Excel, sketch\_toolkit.xlsm)
 Holds transportation network, parameters, & project costs.
 Calls Trip Table Estimator & TDM to estimate traffic flows & TW.

Develops summary measures & presents results.

Estimates reliability, crashes, emissions, fuel use & summary

Operational Toolkit File (Excel, op\_sketch\_toolkit.xlsm)
Used for Speed Harmonization, Incident Management & ATIS.
Similar to Main Toolkit file, but does not use a TDM.
Utilizes Main Toolkit File network, AADTs & formulas to estimate

Facilitates sensitivity testing processes.

- Budget Allocation Module (Excel *budget\_allocation\_module.xlsx*)
   Used to assess best allocation of funds among multiple potential project candidates.
- Sensitivity Testing I/O Folders (STInputs & STOutputs)
   Folders for storing sensitivity testing files & results.

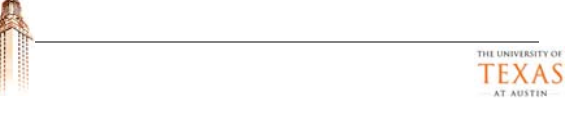

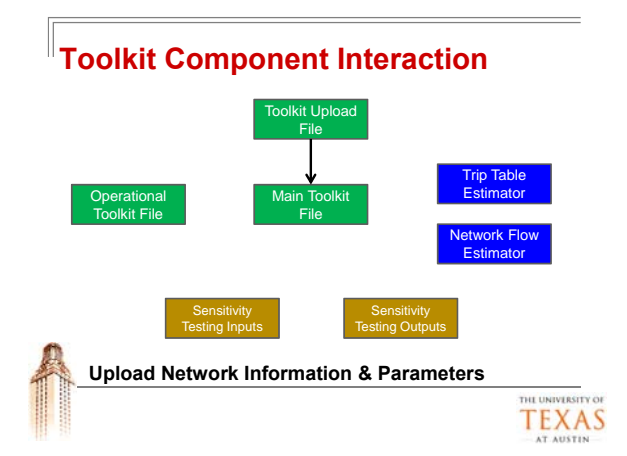

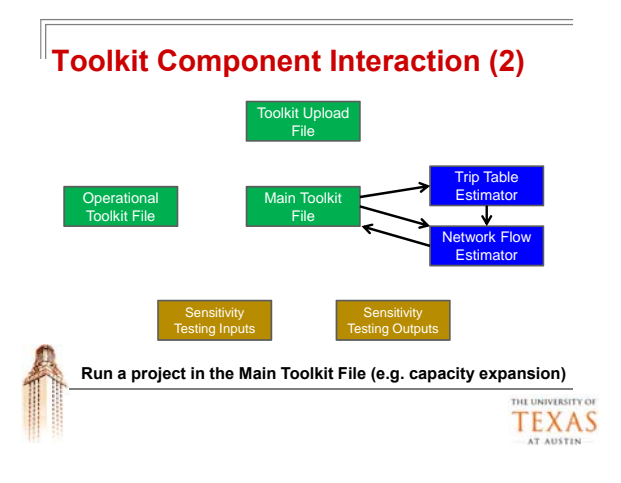

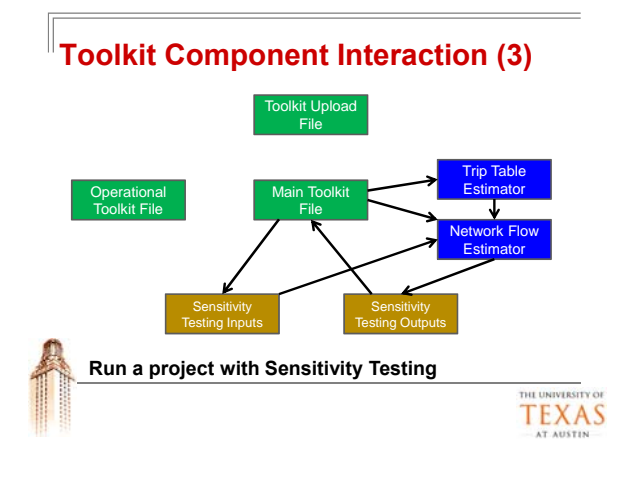

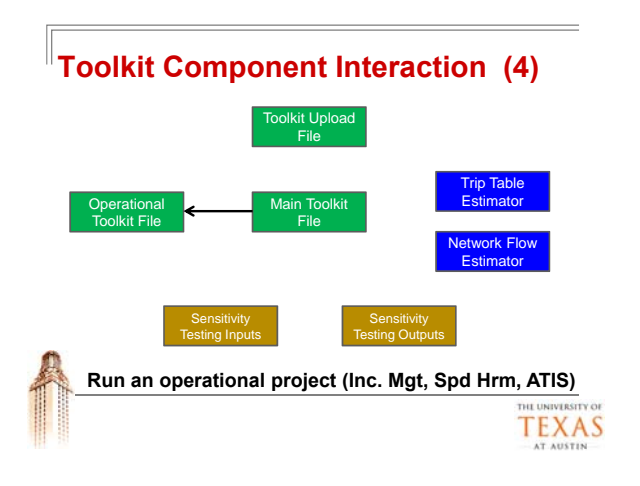

# Toolkit Color Coding • White Labels & Equations • Green Parameters • Blue User Inputs • Yellow Key Results • Pink Travel Demand Model Outputs

#### **Toolkit Navigation**

- There are over 70 worksheets in the Main Toolkit File
- The Navigation Panel allows for easy Toolkit navigation

| Attraduction                       | Summary input information                            | Output Summary                                 | Volume Output<br>Initial Year Rose Case      |
|------------------------------------|------------------------------------------------------|------------------------------------------------|----------------------------------------------|
| Project Evaluation<br>Toolkit Home | YOP Splits                                           | Summary Charts                                 | Volume Output<br>Design Year Base Case       |
| Delput Sensmary                    | Report Growth Autors                                 | tensitivity festing                            | Volume Output<br>Initial Year Alt Scenario J |
| Summary Charts                     | Anse Cover<br>Highway Unit Configuration             | Prestly Confis                                 | Volume Output<br>Design Year Alt Scenario J  |
| Sensitivity Vesting                | Alternative Scenario 1<br>Highway Link Configuration | Remailier Sceneto I Remeiler Weifare Scenetary |                                              |
|                                    |                                                      |                                                |                                              |
| A Go To New<br>every Too           | lgation Panet button is I<br>lkit sheet              | ocated in the uppe                             | er-left corner of                            |

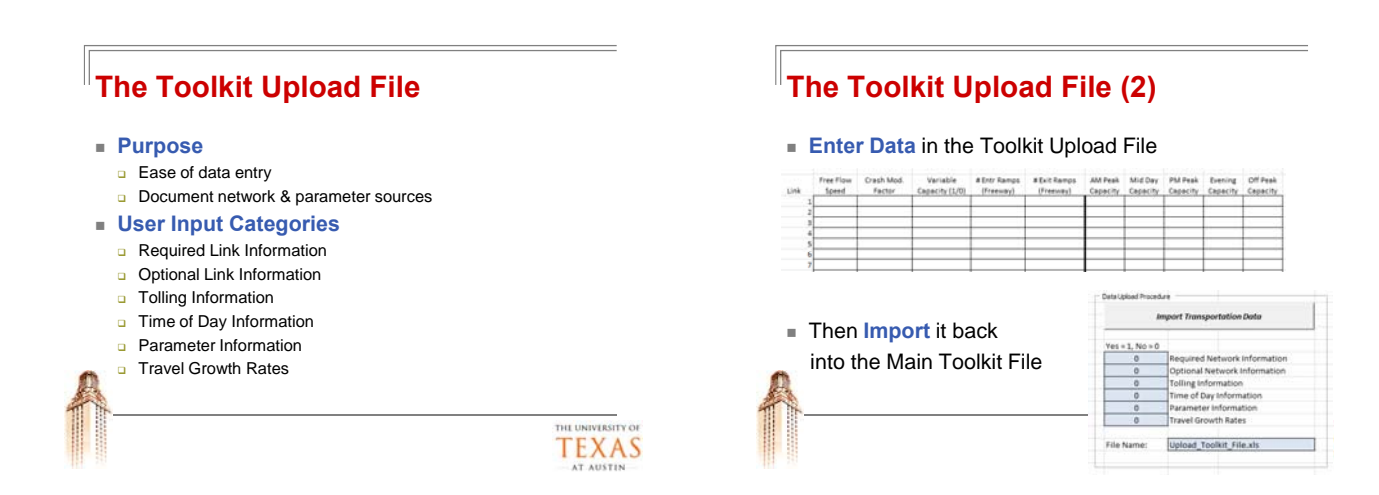

TEXAS

#### **Developing Projects in the Main Toolkit File** Project Types: Capacity Expansion (incl. new links) Roadway Pricing Reversible Lanes

- Managed Lanes
- Shoulder Lane Use
- Traffic Safety Enhancement
- Ramp Metering
- Speed Limit Changes (via. FFS)

#### Project Development in the Main Toolkit File **Step 1: Verifying Parameters** Key Project Inputs

- General Project Information Initial year, project life, base growth rate, discount rate
- Capacity & Reliability Parameters
  - Free flow speeds, BPR alpha & beta, heavy veh. psg. car equiv. (PCE)

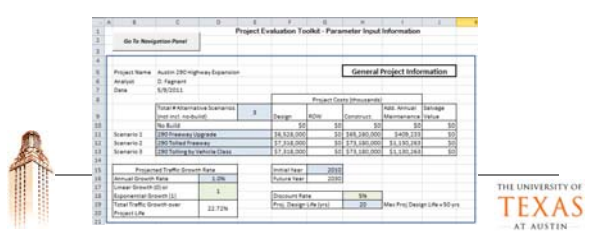

#### **Step 1: Verifying Parameters**

- Operating Costs, User Groups & Modes Values of time & reliability, avg. veh. occ., pop. distributions
- Safety Parameters
- Crash valuation, severity distributions
- Temperature, Emissions & Fuel Use
- Summer & winter temperatures, fuel use-speed relationship Sensitivity Testing
- Varying parameters & # of iterations

#### TEXAS

TEXAS

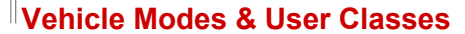

- User Classes each assumed a base % of population with unique ue of Time and Re
  - VOTTs and VORs Heavy truck driver

| Wor | k-rela | ited | trave |  |
|-----|--------|------|-------|--|
|     |        |      |       |  |

Commuter

Traveler - non-work-related

Vehicle Modes - each User Class assigned a base probability of selecting a given mode

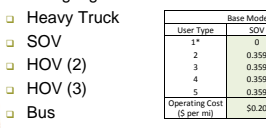

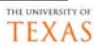

lity (\$/

\$30.00 \$10.00 \$5.00

0.012 0.012 0.012 0.012 0.012 0.296 0.296 0.296 0.296

10% 20% 65%

0%

\$30.00

\$5.00

HOV 2 HOV 3

0.333

0.333 0.333

\$0.20 \$0.20 \$0.50 \$0.50

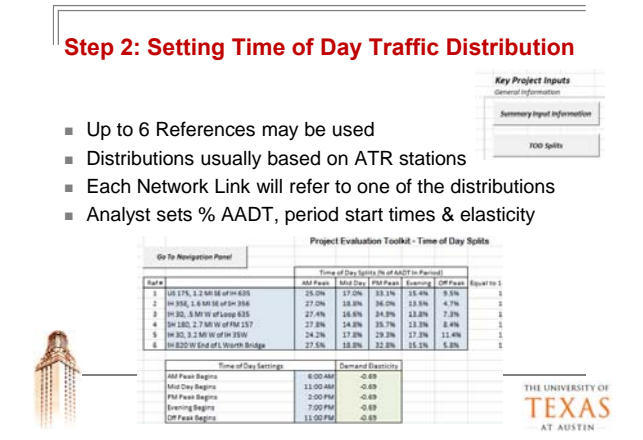

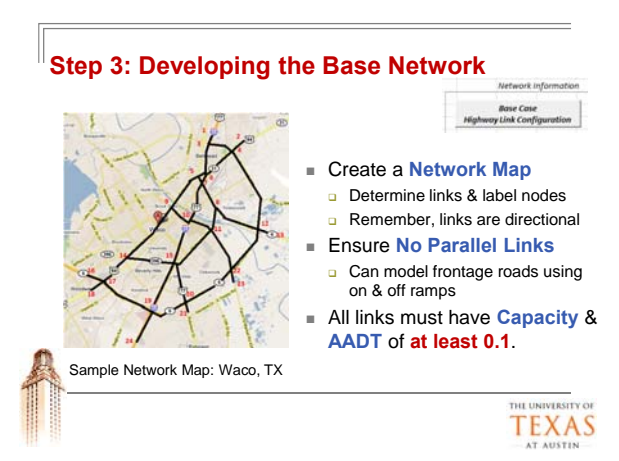

#### Step 3: Developing the Base Network (2)

- For each link, the analyst *must* enter:
  - From Node, To Node, Length, Class (Freeway, Arterial, Collector, Ramp), Area Type (Urban, Suburban, Rural), # Lanes, Land Use & Median (arterial only), Capacity, TOD Reference
- For each link, the analyst *may* enter:
  - Free Flow Speed, Crash Mod. Factor (CMF), Var. Capacity, # Entr. & Exit Ramps (FW), and Time of Day-Specific Capacity

| 1         10         10         10         10         10         10         10         10         10         10         10         10         10         10         10         10         10         10         10         10         10         10         10         10         10         10         10         10         10         10         10         10         10         10         10         10         10         10         10         10         10         10         10         10         10         10         10         10         10         10         10         10         10         10         10         10         10         10         10         10         10         10         10         10         10         10         10         10         10         10         10         10         10         10         10         10         10         10         10         10         10         10         10         10         10         10         10         10         10         10         10         10         10         10         10         10         10         10         10         10         10 </th <th>A AN AN AND THE LOOP A</th> <th>1.1</th> <th>100</th> <th>55</th> <th>11</th> <th>1</th> <th>1650</th> | A AN AN AND THE LOOP A                                       | 1.1 | 100 | 55   | 11  | 1 | 1650    |
|----------------------------------------------------------------------------------------------------|--------------------------------------------------------------|-----|-----|------|-----|---|---------|
| 5 10 35 103 terri-tanee. 28 1 1 06 12 3 0000<br>6 135 32 103 terri-torpi. 28 1 1 55 12 3 0000                                                                                                    | 4 10 1 123 Long 3-1745                                       | 7,8 | 1.1 | - 15 | 1.5 | 1 | 75000   |
| . All a dispersion of the second second second second second second second second second second second second s                                                                                                    | 6 15 10 15 183 Long 1 - Long 1<br>6 15 10 183 Lamar - Loop 1 | 2.9 | 1.1 | 55   | 3.2 | 3 | 69500   |
|                                                                                                    |                                                              |     |     |      |     |   | 1000000 |

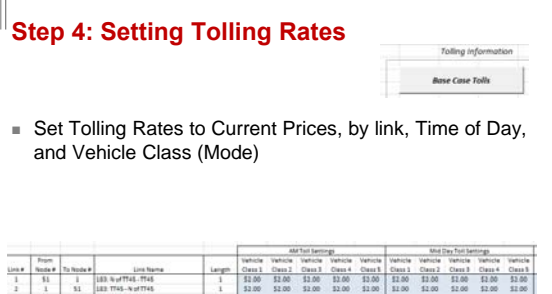

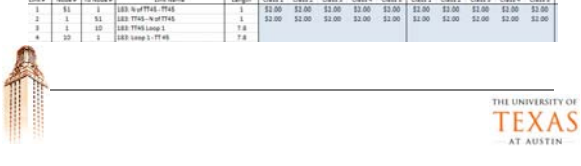

Step 5: Adding Intersections, Example

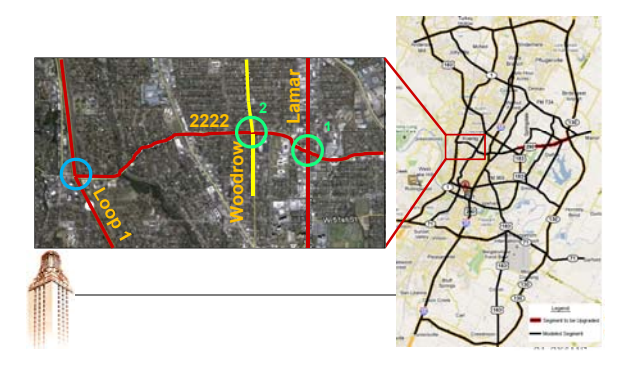

#### Step 5: Adding Intersections, Example (2)

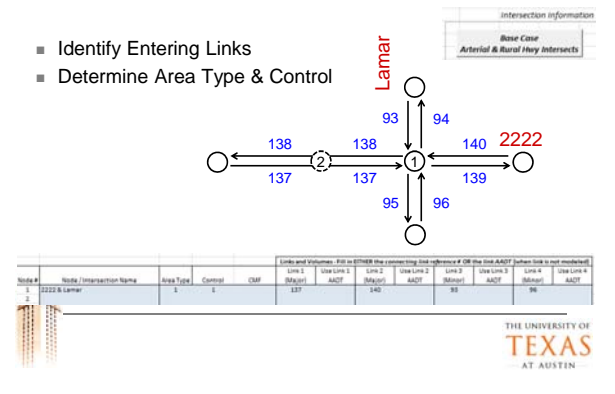

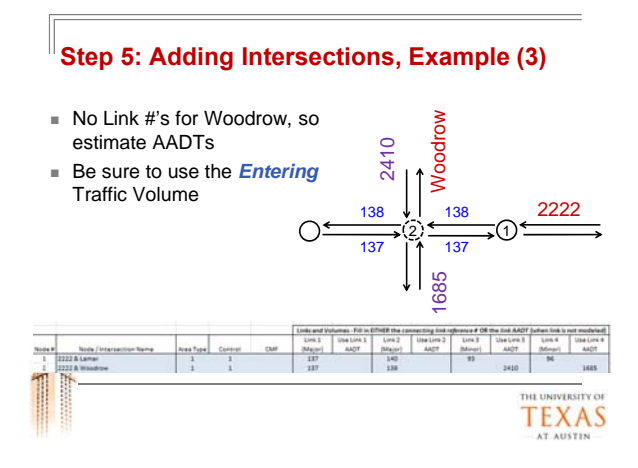

#### Project Development in the Main Toolkit File

Now that the Base Case Scenario has been developed, it is time to develop Alternative Scenarios

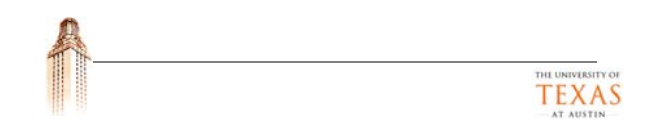

# <text><list-item><list-item><text><text><text><list-item>

#### Step 6: Modify the Alternative Scenario Network (2)

- Important note:
  - If adding a link or a node in an alternative scenario, be sure to also add it in the base case scenario.
  - Analyst may use capacity & AADT of 1 for the new link in the base case scenario.

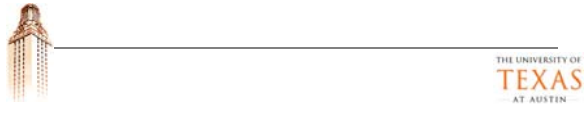

#### Step 7: Modify Alternative Scenario Intersections

- Go to Alternative Scenario 1 using the Navigation Panel.
- Copy the Base Case Intersections.
- Then modify control type, crash modification factors or other link characteristics, as desired.
- If adding an intersection, ensure that the intersection physically does not exist in the base case scenario.
- If removing an intersection, ensure that the intersection is physically being removed (e.g. via grade separation or street closure).

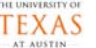

#### Step 8: Modify Alternative Scenario Tolling Rates

- Go to Alternative Scenario 1 Tolls using the Navigation Panel.
- Copy the Base Toll Settings.
- Then modify tolling rates, by time of day & vehicle class, as desired.

#### Step 9: Develop Project Cost Estimates

- Go to Ingineer's Estimate Using the Navigation Panel.
- Enter Initial costs for each scenario.

|                                                                                                    | Lane Miles                    | Const Cost per<br>Lane Mile | ITS / Signal /<br>Electrical | Bridges &<br>Structures | Utility & Other<br>Fixed Costs | Construction<br>Subtotal | Traffic Control | Environmenta<br>Construction |
|----------------------------------------------------------------------------------------------------|-------------------------------|-----------------------------|------------------------------|-------------------------|--------------------------------|--------------------------|-----------------|------------------------------|
| No Build                                                                                                    | 0.0                           | 50                          | 50                           | 50                      | 50                             | \$0                      | 0.0%            | 0.0%                         |
| 290 Freeway Upgrade                                                                                                    | 20.4                          | \$3,200,000                 | 30                           | 50                      | 30                             | \$45,280,000             | 0.0%            | 0.0%                         |
| 290 Totled Freeway                                                                                                    | 20.4                          | \$3,200,000                 | \$7,900,000                  | 50                      | \$0                            | \$78,180,000             | 0.0%            | 0.0%                         |
| 290 Tolling by Vahicle Class                                                                                                    | 20.4                          | \$3,200,000                 | \$7,900,000                  | 50                      | 50                             | \$73,180,000             | 0.0%            | 0.0%                         |
|                                                                                                    | Design as % of<br>Const Costs | Design                      | ROW Purchase                 | Construction            | Construction<br>Engineering    | Contingencies            | Contingencies   | Overhead &<br>Indirect Costs |
| Ne Build                                                                                                    | 30%                           | 50                          | 50                           | 0.0%                    | 50                             | 0.0%                     | \$0             | 0.0%                         |
| 190 Freeway Upgrade                                                                                                    | 10%                           | \$6,528,000                 | 50                           | 0.0%                    | 50                             | 0.0%                     | 50              | 0.0%                         |
| 290 Tolled Freeway                                                                                                    | 20%                           | \$7,310,000                 | 50                           | 0.0%                    | 50                             | 0.0%                     | 50              | 0.0%                         |
| NAME OF ALL ADDRESS OF A DESCRIPTION OF A DESCRIPTION OF | 100                           | 57 318 000                  | 65                           | 0.0%                    | 55                             | 0.0%                     | 5.8             | 0.0%                         |

If only a **single value** is needed, you can use Fixed Costs only.

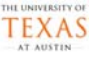

#### Step 9: Develop Project Cost Estimates (2)

- Enter Additional Annual Maintenance costs & Salvage Value.
- If a Maintenance & Rehabilitation project is required, enter the year and M&R project cost.

|                                                                                       | Design                                     | ROW Purchase           | Construction<br>Engineering   | Construction<br>Cest          | Contingencies | Overhead &<br>Indirect Costs | Total Initial<br>Project Costs |
|---------------------------------------------------------------------------------------|--------------------------------------------|------------------------|-------------------------------|-------------------------------|---------------|------------------------------|--------------------------------|
| No Build                                                                              | 50                                         | \$0                    | 50                            | 50                            | 50            | 50                           | 50                             |
| 290 Freeway Upgrede                                                                   | \$6,528,000                                | 50                     | 50                            | \$65,280,000                  | 50            | 50                           | \$71,808,000                   |
| 290 Tolled Freeway                                                                    | \$7,318,000                                | \$0                    | \$0                           | \$73,180,000                  | \$0           | \$0                          | \$80,498,000                   |
| 290 Tolling by Vehicle Class                                                          | \$7,318,000                                | 50                     | 50                            | \$73,160,000                  | 50            | 50                           | \$80,498,000                   |
|                                                                                       | Add. Annual<br>Maintenance                 | Salvage Value          | Maint & Rehab<br>Project Year | Maint & Rehab<br>Project Cost |               |                              |                                |
| No Build<br>290 Freeway Upgrade<br>290 Tolled Freeway<br>290 Tolling by Vehicle Class | 50<br>5409,233<br>51,130,263<br>51,130,263 | \$0<br>50<br>50<br>\$0 | 2020                          | \$30,000,000                  |               |                              |                                |
|                                                                                       |                                            |                        |                               |                               |               | Т                            | EXAS                           |

#### Step 10: Estimate Projected Travel Growth

- If certain areas are predicted to grow faster than other areas, navigate to rever forware forware
- All traffic will assume growth at the base rate, unless otherwise specified by the analyst.
- Traffic Growth estimated at average of production & attraction rates.

| Node | Base Initial<br>Growth | Growth | Base Initial<br>Growth | Growth | Alternate<br>Growth Rate | Growth | Alternate<br>Growth Rate | Growt |
|------|------------------------|--------|------------------------|--------|--------------------------|--------|--------------------------|-------|
| 1    | 5.0%                   | 5.0%   | 5.0N                   | 5.0%   | 1.000                    | 22.7%  | ( marked)                | 22.7% |
| 2    |                        | 0.0%   | 1000                   | 0.0%   | 2.0%                     | 48.6%  | 2.0%                     | 48.65 |
| 3    |                        | 0.0%   |                        | 0.0%   | 2.0%                     | 48.6%  | 2.0%                     | 48.65 |
|      |                        |        |                        |        |                          |        |                          | TH    |
|      |                        |        |                        |        |                          |        |                          |       |

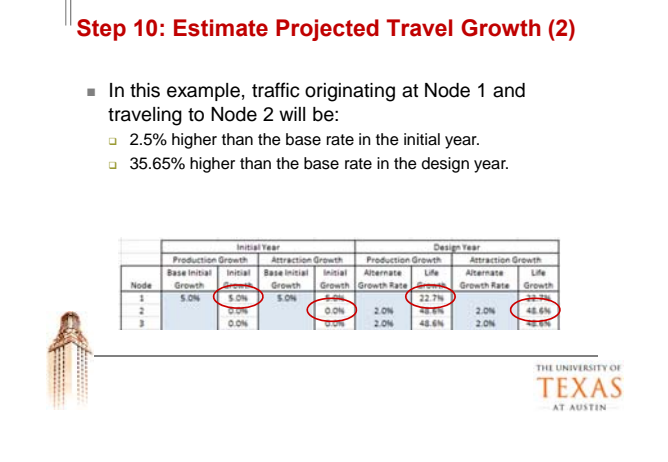

#### Step 11: Running the Travel Demand Model

 Now that the alternative Scenarios have been developed, navigate to <u>Tooktrawe</u> and review the Input Summary Checklist:

| umman | y Input Information | TOO Spl | ts .                            | Hwy Lin | k Configuration - Alt Scenario 1 |
|-------|---------------------|---------|---------------------------------|---------|----------------------------------|
| 3     | Number of Scenarios | 5       | # TOD Periods                   | OK      | From Link Entered on All Links   |
| 2010  | Initial Year        | 6       | # TOD Ref. Stations             | OK.     | To Link Entered on All Links     |
| 20    | Design Life (Years) | OK      | Non-zero TOD Period             | OK      | Link Lengths Entered on All Link |
| 1.0%  | Annual Growth Rate  | OK      | Non-zero split in TOD reference | OK.     | Road Class Entered on All Links  |
| 76    | Summer Temperature  |         |                                 | OK      | Area Type Entered on All Links   |
| 56    | Winter Temperature  |         |                                 | OK      | # Lanes Entered on All Links     |
| 7     | # of Summer Months  |         |                                 | OK.     | Capacity Entered on All Links    |

 If everything is OK, and parameters look properly set, you can begin the Travel Demand Modeling process.

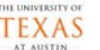

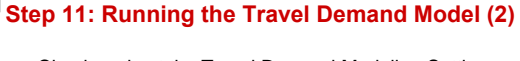

Check and set the Travel Demand Modeling Settings:

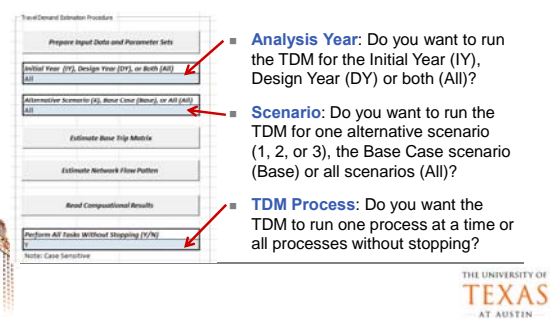

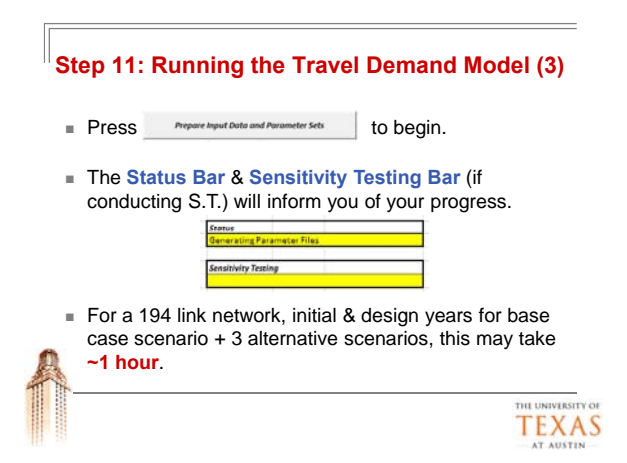

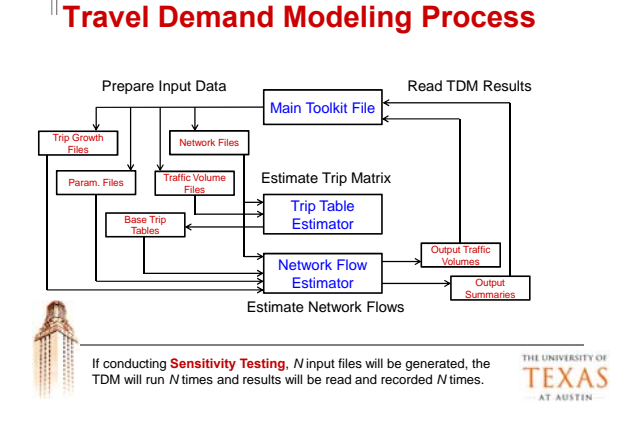

#### Break: Coffee & Snacks

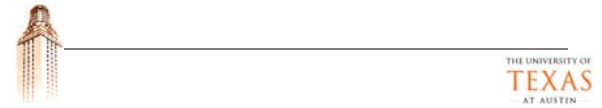

#### Project Development in the Main Toolkit File Step 12: Interpreting Results

- 6 types of Toolkit Output results:
  - Toolkit Output Summary
  - Summary Charts
  - Traffic Link Comparisons
  - Impact Category Summaries
  - Individual Scenario Sheets
  - Sensitivity Testing Results

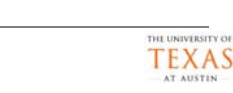

#### Step 12: Interpreting Results Output Summary

 Reports scenario cost information (taken from user entry)

|                  |                               |              | 5                   | cenarios           |                                 |
|------------------|-------------------------------|--------------|---------------------|--------------------|---------------------------------|
|                  |                               | No Build     | 290 Freeway Upgrade | 290 Tolled Freeway | 290 Tolling by Vehicle<br>Class |
| Initial          | Right of Way                  | 50           | 50                  | 50                 | 50                              |
| Project Costs    | Design                        | 50           | 56,528,000          | 57,318,000         | 57,318,000                      |
|                  | Construction                  | 50           | \$65,280,000        | \$73,180,000       | \$73,180,000                    |
|                  | Other                         | \$0          | \$0                 | \$0                | \$0                             |
| Total Initial Co | otal Initial Costs            |              | \$71,808,000        | \$80,498,000       | \$80,498,000                    |
|                  |                               | No Build     | 290 Freeway Upgrade | 290 Tolled Freeway | 290 Tolling by Vehicle<br>Class |
| Total Initial Ye | ar Costs                      | 50           | \$71,808,000        | \$80,498,000       | \$80,498,000                    |
| Change in Ann    | ual Maint, & Operations Costs | 50           | \$409,233           | \$1,130,263        | \$1,130,263                     |
| Annualized En    | d of Life Salvage Value       | \$0          | \$0                 | \$0                | \$0                             |
| Interim Projec   | rt Cost                       | \$30,000,000 | 50                  | 50                 | 50                              |
|                  |                               | 2010         |                     |                    |                                 |

#### Step 12: Interpreting Results Output Summary (3)

 Contains project financing measures, comparing scenario cost information against projected revenues.

|                                         |            | No Build            | 290 Freeway Upgrade |                     |  |
|-----------------------------------------|------------|---------------------|---------------------|---------------------|--|
| Annual Tolling Revenues (Thousands S)   | Initial Yr | Design Yr           | Initial Yr          | Design Yr           |  |
| Total                                   | \$122,046  | \$141,480           | \$122,046           | \$141,636           |  |
| Change vs No Build Scenario             | \$0        | 50                  | \$0                 | \$156               |  |
|                                         |            |                     |                     | 290 Tolling by Vehi |  |
| Project Financing (Thousands \$)        | No Build   | 290 Freeway Upgrade | 290 Tolled Freeway  | Class               |  |
| NPV of New Tolling Revenues             | SO         | \$782               | \$199,087           | \$231,440           |  |
| NPV of Initial and Future Project Costs | \$17,540   | \$73,246            | \$90,080            | \$90,080            |  |
| Project Financing Perspective NPV       | -\$17,540  | -\$72,464           | \$109,007           | \$141,361           |  |
| Project Financing Perspective IRR       | N/A        | N/A                 | 22.2%               | 26.6%               |  |
| Project Financing Perspective PP        | N/A        | >20 years           | 6.6                 | 5.5                 |  |
| NPV of Project Impacts                  | \$0        | \$505,259           | \$188,735           | \$220,107           |  |
|                                         | \$17,540   | 6422 705            | \$207.742           | \$361.467           |  |

#### Step 12: Interpreting Results Output Summary (2)

Reports monetary benefits & summary measures

|                                    | No Build | 250 Freeway Upgrade | 290 Tolled Freeway | 290 Tolling by Vehicle<br>Class |
|------------------------------------|----------|---------------------|--------------------|---------------------------------|
| Initial Year Monetary Benefitz     | \$0      | \$22,262,068        | \$2,289,177        | \$1,959,30                      |
| Traveler Welfare                   | 50       | \$14.250.951        | -\$5,706,191       | -\$6.015.09                     |
| Reliability                        | \$0      | \$7,296,550         | \$7,298,079        | \$7,297,62                      |
| Crashes                            | 50       | \$719,567           | \$697,290          | \$676,76                        |
|                                    | 1        |                     |                    | 290 Tailing by Vehici           |
|                                    | No Build | 290 Freeway Upgrade | 290 Tolled Freeway | CTass                           |
| Design Life Year Monetary Benefits | 50       | \$75.178.848        | \$43.636.550       | \$53.175.19                     |
| Traveler Welfpre                   | \$0      | \$29,713,993        | \$3,279,426        | \$7,081,03                      |
| Reliability                        | 50       | \$44,429,506        | \$39,317,391       | \$45,002,7                      |
| Crashes                            | 50       | \$1,035,348         | \$1,039,732        | \$1,091,40                      |
| Net Present Value                  | 50       | \$449,553,640       | \$116.195.343      | \$147.567.5                     |
| Internal Rate of Return            | N/A      | 53.77N              | 13.57%             | 14.90                           |
| Benefit / Cost Ratio               | ti/A     | 9.07                | 2.60               | 3.0                             |
| Res Arrest Review                  | A1 7 A   | 2.2                 | 11.7               |                                 |

#### Step 12: Interpreting Results Output Summary (4)

 Reports changes in crashes & emissions, measures that the analyst may choose to not monetize, or fully monetize (e.g. value of life).

|              |                              |            | ID BUILD  | 5AO HASSMAA ODELSOS |            |  |
|--------------|------------------------------|------------|-----------|---------------------|------------|--|
| Average And  | ual Crash Changes            | Initial Yr | Design Yr | Initial Yr          | Design T   |  |
| Severity     | fatal                        | 0          | 0         | -0.2                | -0.3       |  |
| Category:    | Major Injury                 | 0          | 0         | -0.6                | -0.9       |  |
|              | Minor Injury                 | 0          | 0         | -5.4                | -7.8       |  |
|              | Possible Injury              | 0          | 0         | -11.1               | -16.1      |  |
|              | Property Damage Only         | 0          | 0         | -26.9               | -39.0      |  |
| Total Injury | + Fatal                      | 0          | 0         | -17.3               | -25.0      |  |
|              |                              |            | in fluidd | 290 [rear           | av Unerada |  |
| Average Ann  | ual Emissions Changes (tons) | Initial Yr | Design Yr | Initial Yr          | Design Y   |  |
| Emissions    | HC                           | 0          | 0         | -83.3               | -849.2     |  |
| (Tons)       | co                           | 0          | 0         | 142.4               | -484.6     |  |
|              | NOx                          | 0          | 0         | 10.8                | 0.5        |  |
|              | CO2                          | 0          | 0         | 7.9                 | -775.6     |  |
|              | PM10                         | 0          | 0         | 0.0                 | 0.0        |  |

#### Step 12: Interpreting Results Output Summary (5)

 Reports travel behavior changes, for time of day and mode splits.

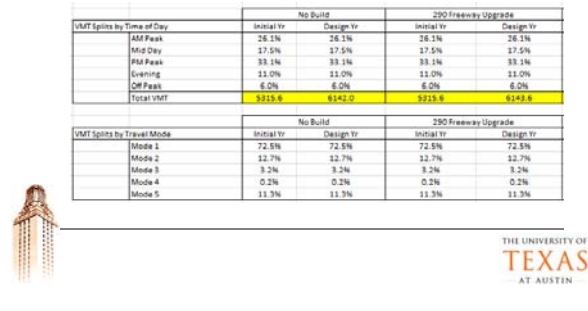

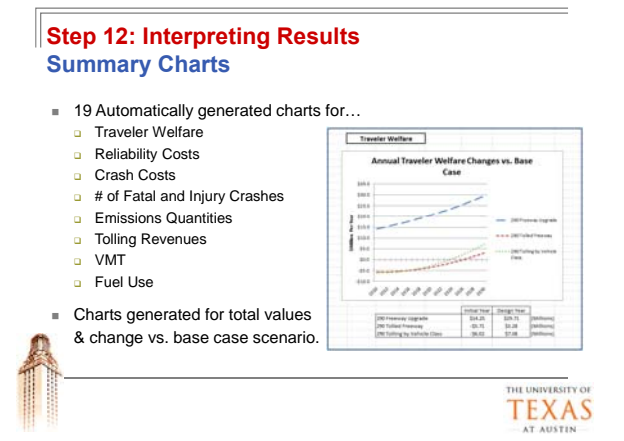

#### Step 12: Interpreting Results Traffic Link Comparisons

- May be used to quickly compare traffic volumes & speeds on certain links across scenarios.
- Reports AADT, Avg. Speed, PM Peak Speed & Changes vs. Base Case Scenario.

| nitial Y | ear            |              |                             |            | ALCT      |                        |                       |                                 | Average Daily Link Speed |                        |                         |  |
|----------|----------------|--------------|-----------------------------|------------|-----------|------------------------|-----------------------|---------------------------------|--------------------------|------------------------|-------------------------|--|
| -        | From<br>Node # | To<br>Node # | Link Name                   | Larget.(m) | Base Case | 290 freeway<br>Upgrade | 290 Toiled<br>Freeway | 290 foiling by<br>Vehicle Class | Base Case                | 290 Preaway<br>Upgrade | 290 Tolled<br>Alexandry |  |
| 141      | 17             | 19           | 290 35-Dessey/Camarin       | 0.5        | 30367     | 30947                  | 約347                  | 30367                           | \$3.2                    | \$8.2                  | \$3.2                   |  |
| 142      | 19             | 17           | 290 Dessey/Cemerse - 35     | 0.5        | 31001     | 83005                  | #100x                 | 83005                           | 53.2                     | 99.2                   | \$3.2                   |  |
| 343      | 19             | 20           | 290: Dessau / Cemeron - 183 | 1.1        | 29501     | 29501                  | 29901                 | 29901                           | 53.6                     | \$3.6                  | 12.6                    |  |
| 244      | 20             | 19           | 290 183-Desseu/Cameron      | 1.3        | 29901     | 29501                  | 29505                 | 29501                           | \$2.6                    | \$1.6                  | \$2.6                   |  |
| 245      | 20             | 21           | 290 183-Springdale          | 1.2        | 20500     | 20500                  | 20500                 | 20500                           | 25.4                     | 54.8                   | 54.8                    |  |
| 148      | 23             | 20           | 290 Springstale - 183       | 1.2        | 20600     | 20507                  | 20500                 | 20500                           | 35.4                     | 54.8                   | 54.8                    |  |

Enter Link #'s here to see different link comparisons.

| u | U   | N | v   | RS   | in  | OF |  |
|---|-----|---|-----|------|-----|----|--|
| ŕ | τ   | 1 | ٦   | r    | ٨   | C  |  |
|   | L   | 2 | Δ   | ١.   | 71  | 3  |  |
| 1 | λ.1 |   | A U | 15.7 | 11N |    |  |

#### Step 12: Interpreting Results Impact Category Summaries

Reports estimated costs in each year for a given impact category including

|                                                                                                    | <b>V</b>                                                                                                    |                                                          |                                                                                      |                                                                                      |                                                                                      |                                                                              |
|----------------------------------------------------------------------------------------------------|----------------------------------------------------------------------------------------------------|----------------------------------------------------------|--------------------------------------------------------------------------------------|--------------------------------------------------------------------------------------|--------------------------------------------------------------------------------------|------------------------------------------------------------------------------|
| sast sategoi                                                                                                    | <b>,</b>                                                                                                    | Tear                                                     | Base Cond 1                                                                          | 14.1                                                                                 | 512                                                                                  | 563                                                                          |
|                                                                                                    |                                                                                                    | 0                                                        | \$236                                                                                | \$230                                                                                | \$230                                                                                | \$23                                                                         |
| Traveler Welfare                                                                                                    |                                                                                                    | 3                                                        | \$249                                                                                | \$245                                                                                | \$242                                                                                | \$24                                                                         |
| indiferent in onlare                                                                                                    |                                                                                                    | 2                                                        | \$262                                                                                | \$255                                                                                | 5254                                                                                 | \$25                                                                         |
| Reliability                                                                                                    |                                                                                                    | 3                                                        | 5275                                                                                 | 5266                                                                                 | 5266                                                                                 | 526                                                                          |
| rendonity                                                                                                    |                                                                                                    |                                                          | 5289                                                                                 | 3279                                                                                 | 5282                                                                                 | 528                                                                          |
| Crachee                                                                                                    |                                                                                                    |                                                          | 6250                                                                                 | 1200                                                                                 | 5297                                                                                 | 631                                                                          |
| orasiics                                                                                                    |                                                                                                    | 2                                                        | 5216                                                                                 | \$323                                                                                | 5828                                                                                 | 582                                                                          |
| Emission                                                                                                    |                                                                                                    |                                                          | \$354                                                                                | \$339                                                                                | \$346                                                                                | \$34                                                                         |
|                                                                                                    |                                                                                                    | \$372                                                    | \$354                                                                                | \$364                                                                                | \$36                                                                                 |                                                                              |
| Fuel Lise Tolls &                                                                                                    | 2 VMT                                                                                                    | 10                                                       | \$391                                                                                | \$374                                                                                | 5383                                                                                 | \$38                                                                         |
|                                                                                                    |                                                                                                    | 11                                                       | \$411                                                                                | \$392                                                                                | \$403                                                                                | \$40                                                                         |
|                                                                                                    |                                                                                                    |                                                          | 1 × 1 × 1                                                                            |                                                                                      | 7.47.6                                                                               |                                                                              |
| 1                                                                                                    |                                                                                                    | 12                                                       | 3455                                                                                 | 2414                                                                                 | 3474                                                                                 | 542                                                                          |
| Base Condition                                                                                                    | Annual Reliability Costs                                                                                                    | 12                                                       | 5455                                                                                 | \$433                                                                                | 5447                                                                                 | 544                                                                          |
| Base Condition<br>Initial Year Costs                                                                                                    | Annual Reliability Costs<br>\$236.45 (Millions)                                                                                                    | 12<br>13<br>14                                           | 5455<br>5455<br>5475                                                                 | 5433<br>5454                                                                         | 5447<br>5470                                                                         | 542<br>544<br>540                                                            |
| Base Condition<br>Initial Year Costs<br>Design Year Costs                                                                                                    | Annyal Reliability Costs<br>\$236.45 (Millions)<br>\$647.37 (Millions)                                                                                                    | 12<br>13<br>14<br>15                                     | 5455<br>5455<br>5479<br>5503                                                         | 5433<br>5454<br>5477                                                                 | 5447<br>5470<br>5495                                                                 | 542<br>544<br>546<br>549                                                     |
| Base Condition<br>Initial Year Costs<br>Design Year Costs<br>Average Annual Costs                                                                                                    | Annual Reliability Costs<br>5236.45 (Millions)<br>5647.37 (Millions)<br>5409.68 (Millions)                                                                                                    | 13<br>13<br>14<br>15<br>15                               | 5455<br>5455<br>5475<br>5503<br>5529                                                 | 5433<br>5454<br>5477<br>5501                                                         | 5447<br>5470<br>5495<br>5521                                                         | 542<br>544<br>546<br>549<br>552                                              |
| Base Condition<br>Initial Year Costs<br>Design Year Costs<br>Average Annual Costs<br>Reliability Cost Growth Rate                                                                                              | Annual Ratiability Costs<br>5286.45 (Millions)<br>5647.37 (Millions)<br>5409.60 (Millions)<br>5.164                                                                                                    | 12<br>13<br>14<br>15<br>15<br>17                         | 5455<br>5475<br>5503<br>5529<br>5557                                                 | 5433<br>5454<br>5477<br>5501<br>5526                                                 | 5447<br>5470<br>5495<br>5521<br>5548                                                 | 544<br>546<br>546<br>548<br>552<br>554                                       |
| Base Condition<br>Initial Year Costs<br>Design Year Costs<br>Average Annual Costs<br>Reliability Cost Growth Rate                                                                                              | Annual Raitability Costs<br>\$236.45 (Millions)<br>\$647.37 (Millions)<br>\$409.60 (Millions)<br>\$.16%                                                                                                    | 12<br>13<br>14<br>15<br>16<br>17<br>18                   | 5455<br>5455<br>5475<br>5503<br>5529<br>5557<br>5585                                 | 5433<br>5454<br>5477<br>5501<br>5526<br>5526                                         | 540<br>5470<br>5495<br>5521<br>5548<br>5577                                          | \$42<br>\$44<br>\$46<br>\$49<br>\$52<br>\$52<br>\$54<br>\$557                |
| Base Condition<br>Initial Year Costs<br>Design Year Costs<br>Average Annual Costs<br>Reliability Cost Growth Rate<br>290 Freeway Upgrade                                                                       | Annual Astability Costs<br>\$236.45 (Millions)<br>\$447.37 (Millions)<br>\$409.06 (Millions)<br>\$.1616<br>Annual Fallability Costs                                                                                                    | 12<br>13<br>14<br>15<br>16<br>17<br>17<br>18<br>19       | 5455<br>5455<br>5479<br>5503<br>5529<br>5557<br>5585<br>5636                         | 5433<br>5454<br>5477<br>5501<br>5526<br>5526<br>5552<br>5579                         | 5447<br>5470<br>5495<br>5521<br>5548<br>5548<br>5577<br>5607                         | \$42<br>\$44<br>\$46<br>\$46<br>\$49<br>\$52<br>\$52<br>\$54<br>\$57<br>\$80 |
| Base Candition<br>Initial Year Costs<br>Design Year Costs<br>Average Annual Costs<br>Reitability Cost Growth Rate<br>290 Preeving Upgrade<br>Initial Year Costs                                                | Annual Aniastiloy Costs<br>\$236.45 (Millions)<br>\$647.37 (Millions)<br>\$499.68 (Millions)<br>\$.36%<br>Annual Reliastiloy Costs<br>\$229.57 (Millions)                                                                                          | 12<br>13<br>14<br>15<br>15<br>15<br>17<br>18<br>19<br>20 | 5455<br>5455<br>5475<br>5503<br>5529<br>5557<br>5585<br>5585<br>5585<br>5585<br>5585 | 5433<br>5454<br>5477<br>5501<br>5526<br>5526<br>5552<br>5579<br>5605                 | 5447<br>5470<br>5470<br>5495<br>5541<br>5541<br>5541<br>5541<br>5547<br>5607<br>5631 | 542<br>544<br>546<br>549<br>552<br>554<br>554<br>557<br>560<br>563           |
| Base Candition<br>Initial Year Costs<br>Design Year Costs<br>Average Annual Costs<br>Raitability Cost Growth Rate<br>290 Praeway Upgrade<br>Initial Year Costs<br>Design Year Costs                            | Annual Reliastity Costs<br>\$238.45 (Millions)<br>\$647.37 (Millions)<br>\$409.06 (Millions)<br>\$.36%<br>Annual Reliability Costs<br>\$223.57 (Millions)<br>\$600.35 (Millions)                                                                   | 12<br>13<br>14<br>15<br>16<br>17<br>18<br>19<br>20       | 5455<br>5455<br>5475<br>5503<br>5529<br>5557<br>5545<br>5616<br>5647                 | 5433<br>5454<br>5477<br>5501<br>5526<br>5552<br>5579<br>5608                         | 5447<br>5447<br>5495<br>5521<br>5546<br>5577<br>5667<br>5639                         | 542<br>544<br>546<br>549<br>552<br>554<br>557<br>560<br>563                  |
| Bese Canditian<br>Initial Tear Costs<br>Design Year Costs<br>Average Annual Costs<br>Residuinty Cost Growth Rate<br>290 Preevay Upgrade<br>Initial Year Costs<br>Design Year Costs<br>Average Annual Costs     | Annual Ratiability Costs     S226.45 (Millions)     S647.37 (Millions)     S407.06 (Millions)     S109     Annual Ratiability Costs     S225.57 (Millions)     S200.25 (Millions)     S200.25 (Millions)                                           | 12<br>13<br>14<br>15<br>16<br>17<br>18<br>19<br>20       | 5455<br>5455<br>5475<br>5503<br>5529<br>5557<br>5545<br>5647                         | 5412<br>5433<br>5454<br>5477<br>5501<br>5526<br>5526<br>5526<br>5552<br>5579<br>5608 | 5447<br>5447<br>5495<br>5521<br>5545<br>5545<br>5545<br>5545<br>5639<br>THU          | 542<br>544<br>546<br>552<br>554<br>557<br>560<br>562                         |
| Bese Canditian<br>Initial Tear Costs<br>Design Vear Costs<br>Average Annual Costs<br>Reirability Cost Growth Rate<br>390 Preeway Upgrade<br>Initial Year Costs<br>Average Annual Costs<br>Average Annual Costs | Annual Astability Costs     S236.45 (Ulliona)     S647.37 (Ulliona)     S447.37 (Ulliona)     S449.00 (Milliona)     S.16W     Annual Ratlability Costs     S229.57 (Milliona)     S200.19 (Milliona)     S200.19 (Milliona)     S18.50 (Milliona) | 12<br>13<br>14<br>14<br>15<br>15<br>17<br>14<br>19<br>20 | 5455<br>5455<br>5475<br>5503<br>5529<br>5557<br>5585<br>5625<br>5647                 | 5433<br>5454<br>5477<br>5501<br>5526<br>5552<br>5552<br>5552<br>5552                 | 5447<br>5447<br>5495<br>5521<br>5540<br>5577<br>5667<br>5639<br>THU                  | 542<br>546<br>546<br>552<br>554<br>554<br>557<br>560<br>563                  |

#### Step 12: Interpreting Results Individual Scenario Sheets

Each sheet estimates impacts for a given scenario & year

- Volume Outputs
  - Foundation of all other results
  - Receives link-volume TDM results & TW estimates
  - Estimates fuel use, speeds & reliability
- Link Crashes
- Intersection Crashes
- Emission
- CAUTION: Please refrain from reporting these results! The Toolkit is intended to be much more accurate at the aggregate level than at the link-specific level.

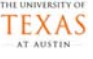

#### Step 12: Interpreting Results Individual Scenario Sheets (2)

Volume Outputs

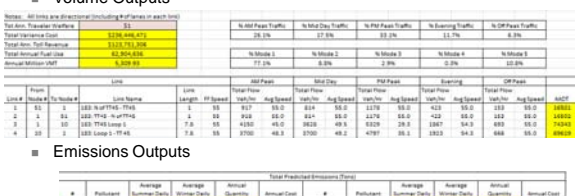

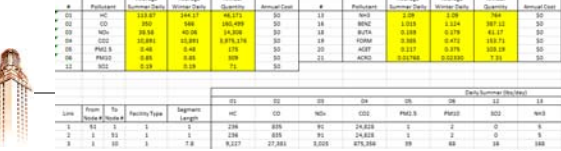

TEXAS

#### Step 12: Interpreting Results **Developing Projects in the Operational Sensitivity Testing Results Toolkit File** Results provided for 65 key measures Project Types: Also provides individual trial outcomes for further analysis (for н. example, histograms) B/C Ratio Advance Traveler Information Systems Total # Cra Impacts: Travel time savings Incident Management tial Year E Impacts : Travel time savings & emissions (Daily Sur Speed Harmonization Impacts : Crash reduction 7 outcomes 7-15 Analyst can accept the probable 1 outcome 24 1 outcome 702 range, or explore what caused the outliers. 1 outcome -5.7 TEXAS

#### Developing Projects in the Operational Toolkit File Step 1: Code the Network in the Main Toolkit File

- In order for the Operational Toolkit File to run properly, the targeted links must be coded in the Main Toolkit.
- Users must input link information for the base case scenario, including traffic volumes, # of lanes, etc.
- Record the link numbers, then close the Main Toolkit File.

|   | Line B Node # Sode # Line Name                                                                                                    | Langth<br>(mi)                                                                  |                            |
|---|----------------------------------------------------------------------------------------------------|---------------------------------------------------------------------------------|----------------------------|
| A | 1         1         1.2.3. Nort Time. THIS           3         1         1.2.3. TTRE Large 1           4         2.3         1.2.3. TTRE Large 1           4         2.3         1.2.3. TTRE Large 1           6         2.3         1.2.3. TTRE Large 1           6         2.4         2.3. Large 1.2. However           6         2.3         2.3.2. Large 1.2. However           7         2.5         2.4.3. Large 1.2. Large 1.2.           8         2.6         2.4.2. And 1.2. | 1<br>73<br>73<br>73<br>73<br>73<br>73<br>73<br>73<br>73<br>73<br>73<br>73<br>73 |                            |
|   |                                                                                                    |                                                                                 | THE UNIVERSITY OF<br>TEXAS |

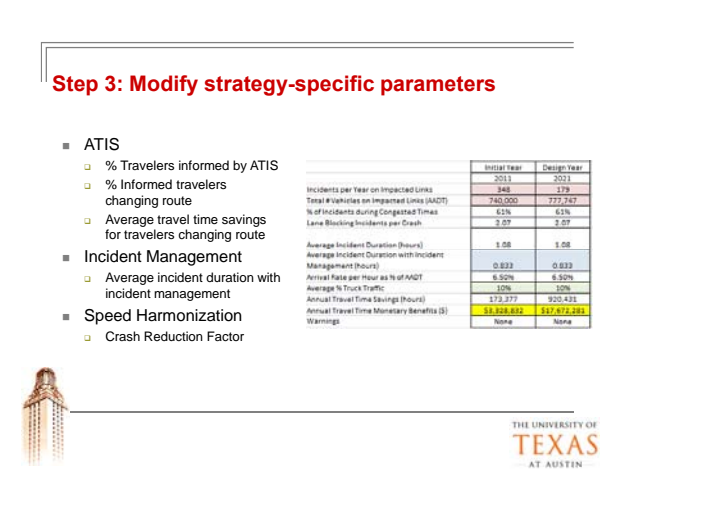

#### Step 2: Verify the Summary Input Information

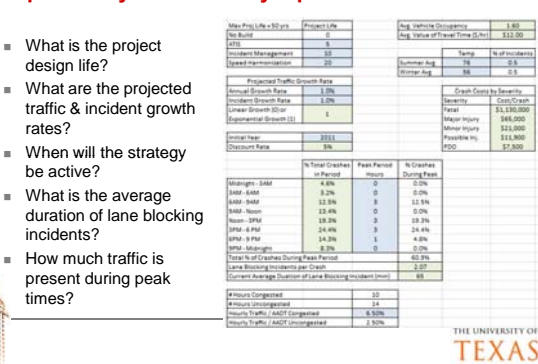

# Step 4: Modify link-specific characteristics If individual links are assumed to have different characteristics than the default, they may be modified by the analyst.

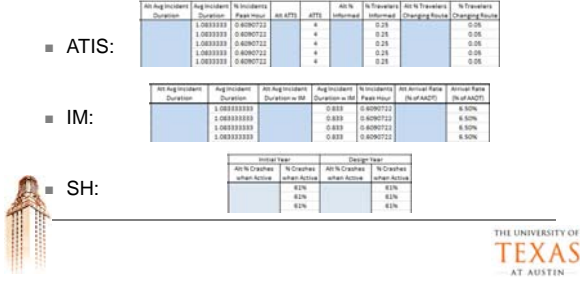

#### 17

#### Step 5: Develop the Engineer's Estimate

 Cost information layout is identical to the Engineer's Estimate in the Main Toolkit File.

|                     | 100000         | Carst Cost /  | ITS/Signal/    | Bridges &     | Utility & Other | Construction   |                 | Inconnettal    | Additional Cents | Construction |
|---------------------|----------------|---------------|----------------|---------------|-----------------|----------------|-----------------|----------------|------------------|--------------|
|                     | Lane Milles    | Cane Mile     | Dectrical      | Structures    | Fixed Costs     | Subtotal       | Traffic Control | Construction   | Subtotal         | Cost Total   |
| No Build            | 0.0            | 50            | 50             | 50            | 50              | 50             | 0.0%            | 0.0%           | \$0              | 50           |
| 4715                | 0.0            | 50            | \$100,000      | \$0           | 50              | \$100,000      | 0.0%            | 0.0%           | \$0              | \$100,000    |
| Incident Management | 0.0            | 50            | \$100,000      | \$0           | 30              | \$100,000      | 0.0%            | 0.0%           | \$0              | \$100,000    |
| Speed Harmonization | 0.0            | 50            | \$100,000      | 50            | 50              | \$100,000      | 0.0%            | 0.0%           | \$0              | \$\$20,000   |
|                     | Design as % of |               |                | Construction  | Construction    | -              |                 | Overhead &     | Overhead &       | 1            |
|                     | Const Cests    | Design        | ROW Purchase   | Engineering   | Engineering     | Contingencies  | Contingencies   | Indirect Costs | Indirect Costs   |              |
| Not Build           | 0%             | 50            | 50             | 0.0%          | 50              | 0.0%           | 50              | 0.0%           | \$0              |              |
| 4710                | 0%             | 50            | 50             | 0.0%          | 50              | 0.0%           | 50              | 0.0%           | 50               |              |
| Incident Management | 0%             | 50            | 50             | 0.0%          | - 50            | 0.0%           | 50              | 0.0%           | \$0              |              |
| Ipeed Harmonization | 0%             | 50            | 50             | 0.0%          | 50              | 0.0%           | 50              | 0.0%           | \$0              |              |
|                     |                |               |                |               |                 |                |                 |                |                  |              |
|                     |                |               | Construction   | Construction  |                 | Overhead &     | Total Initial   | 1              |                  |              |
|                     | Design         | ROW Purchase  | Engineering    | Cest          | Contingencies   | Indicect Costs | Project Costs   |                |                  |              |
| No Build            | 50             | 50            | 50             | 50            | 50              | 50             | 50              |                |                  |              |
| 4715                | \$0            | 50            | \$0.           | \$100,000     | \$0             | 50             | \$300,000       |                |                  |              |
| Incident Management | 50             | 50            | 50             | \$100,000     | 50              | 50             | \$300,000       |                |                  |              |
| Speed Harmonization | \$0            | 50            | 50             | \$100,000     | 10              | \$5            | \$200,000       |                |                  |              |
|                     | Add Annual     |               | Maint & Robelt | Maint & Rubah |                 |                |                 |                |                  |              |
|                     | Maintenance    | Selvere Value | Project Year   | Project Cost  |                 |                |                 |                |                  |              |
| No Build            | 50             | \$0           |                |               |                 |                |                 |                |                  |              |
| 4718                | \$100,000      | 50            |                |               |                 |                |                 |                |                  |              |
| Incident Management | \$100.000      | \$0           |                |               |                 |                |                 |                |                  |              |
|                     |                |               |                |               |                 |                |                 |                |                  |              |

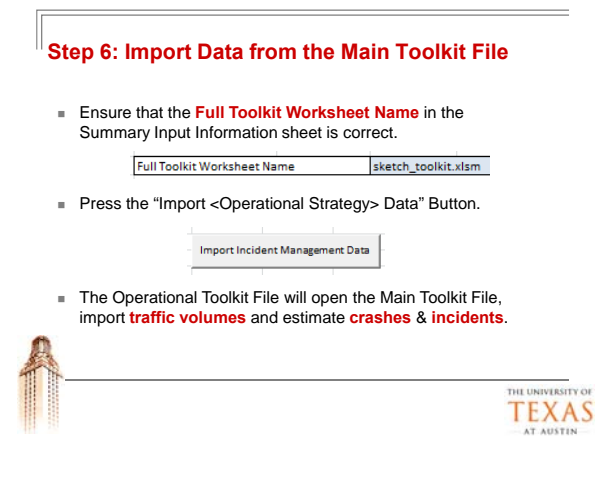

#### Step 7: Review Results

 Project Summary Sheet is similar to that in the Main Toolkit File.

| Alpini                 | Right of Way             | 30       | \$0       | \$0                 | \$0                 |
|------------------------|--------------------------|----------|-----------|---------------------|---------------------|
| Voiect Costs           | Design                   | 30       | 50        | 50                  | 50                  |
|                        | Construction             | 50       | \$100,000 | \$100.000           | \$100.000           |
|                        | Other                    | 50       | 50        | 50                  | 50                  |
| fotal Initial Costs    |                          | \$0      | \$100.000 | \$100,000           | \$100,000           |
|                        |                          | No Burld | A719      | Incident Management | Ipeed Harmonuation  |
| fatal Initial Year Co. | tii                      | \$0      | \$100,000 | \$100,000           | \$100,000           |
| Change in Annual M     | aint, & Operations Costs | 50       | \$100.000 | \$100.000           | \$100,000           |
| Annualized End of Li   | le Salvage Value         | 50       | \$0       | 50                  | 50                  |
| Interim Project Cost   |                          | 50       | 50        | 50                  | 50                  |
| Interim Project Tear   |                          | 0        | 0         | 0                   |                     |
|                        |                          | No Build | ATIS      | Incident Managament | Speed Harmonization |
| initial Rear Monetan   | y Benefits               | 50       | \$141,919 | \$3,328,832         | \$469,479           |
| Travel Time Savings    | 1.9 × 10                 | 50       | \$143.919 | \$1,328,832         | 50                  |
| Drashes                |                          | \$0      | \$0       | 50                  | \$469,479           |
|                        |                          | No Build | ATIS      | Incident Managament | Sound Harmonization |
| Design Life Year Mo    | atory Benefits           | \$0      | \$161.692 | \$17,672,281        | \$502,447           |
| Travelar Walfare       |                          | \$0      | \$161,692 | \$17,672,281        | 50                  |
| Drashas                |                          | \$0      | 50        | 50                  | \$\$02,447          |
| Net Present Value      | 1                        | \$0      | \$264,763 | \$66.611.051        | 54,909,104          |
| internal Rate of Rec   | 27. State                | R/A      | > 100%    | > 100%              | > 100%              |
| Senafit / Cost Ratio   | Sin                      | N/A      | 1.52      | 81.19               | 4.81                |
| Payback Pariod         |                          | N/A      | <1 year   | c 1 year            | e 1 year            |

## How are different **Project Types** modeled?

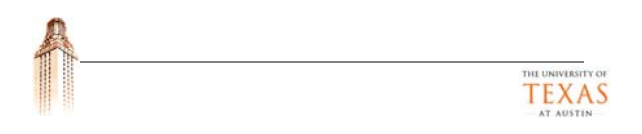

#### Capacity Addition

 Elderhögkellinks ön the (abstracturplandsligddapfaeisvay. time of day.

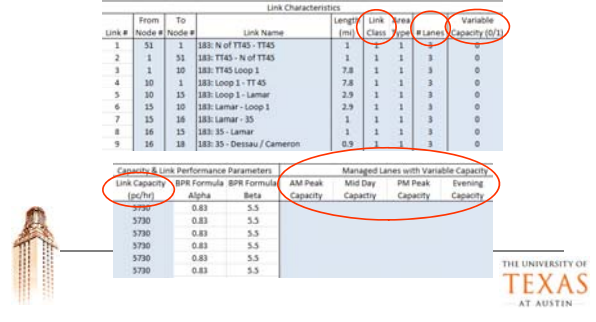

#### **Road Pricing**

- Tolls can be set vary by time of day & by vehicle class for each highway network link.
- Adjust Base Toll Settings as applicable.

| 1                  |                    |                    | ttings             | ay Toll Se         | Midt               | -                  | AM Toll Settings   |         |         |         |                    |
|--------------------|--------------------|--------------------|--------------------|--------------------|--------------------|--------------------|--------------------|---------|---------|---------|--------------------|
| Vehicle<br>Class 2 | Vehicle<br>Class 1 | Vehicle<br>Class 5 | Vehicle<br>Class 4 | Vehicle<br>Class 3 | Vehicle<br>Class 2 | Vehicle<br>Class 1 | Vehicle<br>Class 5 | Class 4 | Class 3 | Class 2 | Vehicle<br>Class 1 |
| \$0.13             | \$0.25             | \$0.75             | \$0.00             | \$0.13             | \$0.13             | \$0.25             | \$0.75             | \$0.00  | \$0.13  | \$0.13  | \$0.25             |
| \$0.13             | \$0.25             | \$0.75             | \$0.00             | \$0.13             | \$0.13             | \$0.25             | 50.75              | \$0.00  | \$0.13  | \$0.13  | \$0.25             |
| \$0.18             | \$0.35             | \$1.05             | \$0.00             | \$0.18             | \$0.18             | \$0.35             | \$1.05             | \$0.00  | \$0.18  | \$0.18  | \$0.35             |
| \$0.18             | \$0.35             | \$1.05             | \$0.00             | \$0.18             | \$0.18             | \$0.15             | \$1.05             | \$0.00  | \$0.18  | \$0.18  | \$0.35             |
| \$0.10             | \$0.20             | \$0.60             | \$0.00             | \$0.10             | \$0.10             | \$0.20             | \$0.60             | \$0.00  | \$0.10  | \$0.10  | \$0.20             |
| \$0.10             | \$0.20             | \$0.60             | \$0.00             | \$0.10             | \$0.10             | \$0.20             | \$0.60             | \$0.00  | \$0.10  | \$0.10  | \$0.20             |
| \$0.10             | \$0.20             | \$0.60             | \$0.00             | \$0.10             | \$0.10             | \$0.20             | 50.60              | \$0.00  | \$0.10  | \$0.10  | \$0.20             |
| \$0.10             | \$0.20             | \$0.60             | \$0.00             | \$0.10             | \$0.10             | \$0.20             | \$0.60             | \$0.00  | \$0.10  | \$0.10  | 50.20              |

#### Ramp Metering & Shoulder Lane Use

- Ramp Metering:
  - Reduce on-ramp link capacity (to protect main-lane flow).
- Reflects extra time required to access freeway.
- Shoulder Lane Use:
  - Increase Freeway Capacity during peak periods using variable capacity feature of Toolkit.

#### Experiences with Shoulder Lane Use Use

|   | Strategy                                                                              | Location           | Capacity Increase Observed                                 |                  |
|---|---------------------------------------------------------------------------------------|--------------------|------------------------------------------------------------|------------------|
|   | 11.5' lanes & 10' shoulders                                                           | Hessen,<br>Germany | Increase of 1150 vph in each<br>direction                  |                  |
| A | Four 11.5' lanes & 6.5'<br>shoulders converted to one<br>10' lane & four 10.5' lanes. | Paris, France      | 660 vph in one direction & 1070 vph in the other.          |                  |
| 1 | 11.5' lanes w/10.5' shoulders                                                         | Netherlands        | Up to 50% capacity increase (similar to regular lane add). | THE UNIVERSITY C |
|   |                                                                                       |                    |                                                            | TEXAS            |

#### Future Work (2)

- Develop a transit module
  - Fixed routes and stops, variable service frequency, bus capacity and comfort, and more realistic cost structures.
  - Mixed assignment of highway-transit traffic assignment.
- Desired Other Work
  - Rely on MOVES emissions rates.
  - Implement HSM & historical crash rates for crash prediction.
  - Non-motorized travel.

TEXAS

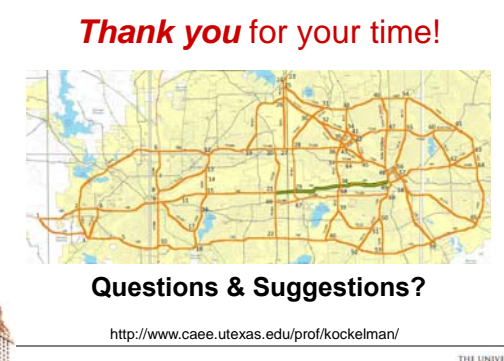

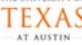

#### Future Work

- Recognize fixed node-specific costs
  - Analysts to specify parking costs, access times & headways.
- Testing & Verification
  - Test more scenarios to ensure results make intuitive sense.
  - Compare Toolkit results to full-scale, demand model results.
- **Texas Implementation** 
  - Code additional networks for Texas cities & regions.
  - Conduct toolkit training for on-site planning staff.
  - Enable MPO-model predictions as inputs to NPV calculations.

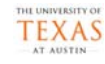

#### Conclusions

- With shrinking budgets and expanding needs, we must invest our transportation funds wisely.
- The PET allows one to anticipate & compare a variety of operational & capacity expansion strategies' outcomes.
- PET evaluates project impacts in the form of travel time savings, operating costs, reliability, crashes & emissions.
- PET quickly identifies project alternatives with greatest . potential to positively impact transport systems.
- For capacity-expansion projects, emissions & crash benefits appear dwarfed by traveler welfare & travel-time reliability impacts.

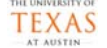